### Module 7: Advanced Development

parallel tools platform

### Objective

- Become familiar with other tools that help parallel application development
- Contents
  - Parallel Language Development Tools: MPI, OpenMP, UPC
     Overview of UPC tools
  - Performance Tuning and other external tools:
    - ◆PTP External Tools Framework (ETFw), TAU
    - Parallel Performance Wizard (PPW)
  - MPI Analysis: GEM (Graphical Explorer of MPI Programs)

### **Eclipse UPC Features**

parallel tools platform

#### + CDT:

- Parser/Editor support
- Code templates
- + IBM XLc (incl. xIUPC) remote
- Berkeley UPC toolchain local (see backup slides)

#### ♦ PTP:

- Artifact identification; Hover/dynamic help assistance
- More Code templates
- Remote UPC parsing and builds with xlupc
- Parallel Performance Wizard integration with PTP

### Demo

### CDT - UPC Support

- Filetypes of "upc" will get UPC syntax highlighting, content assist, etc.
- Use Preferences to change default for \*.c if you like (we'll show you how)

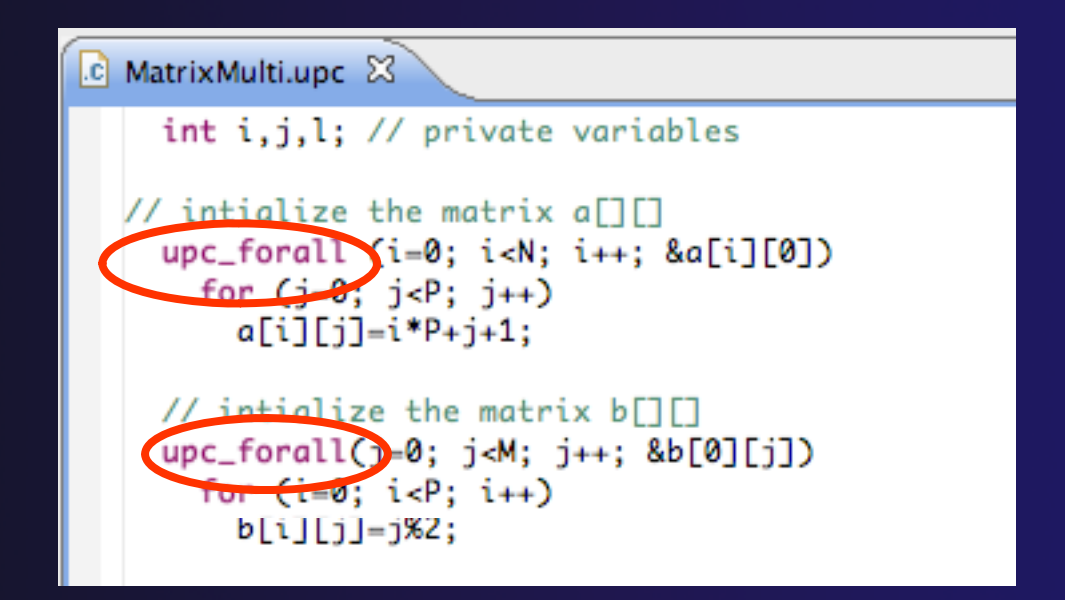

### UPC Content Assist, Hover Help

- In Editor, type upc and hit controlspace (once)
- A list of possible completions is provided.
- Choose with mouse or cursor.

12 int main(int argc, char \*argv[]) { 13 printf("Hello, I am %d of %d.\n", MYTHREAD, 14 15 upc\_ 16 o upc\_affinitysize(.,) 17 upc\_all\_lock\_alloc(void) : \* 18 upc\_global\_exit(int) : void 19 upc\_global\_lock\_alloc(void) : \* 20 upc\_lock(\*) : void 21 upc\_lock\_attempt(\*) : int 22 int upc\_lock\_init(\*) : void 23 int 24 upc\_unlock(\*) : void int 25 upc\_ < 26 Press '

Space' to show Template Propos

parallel tools platform

Hover over API
Hyperlink too

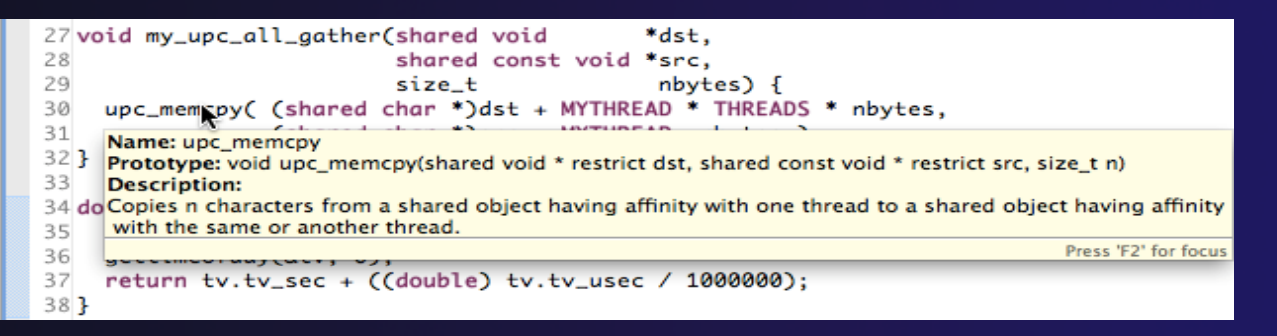

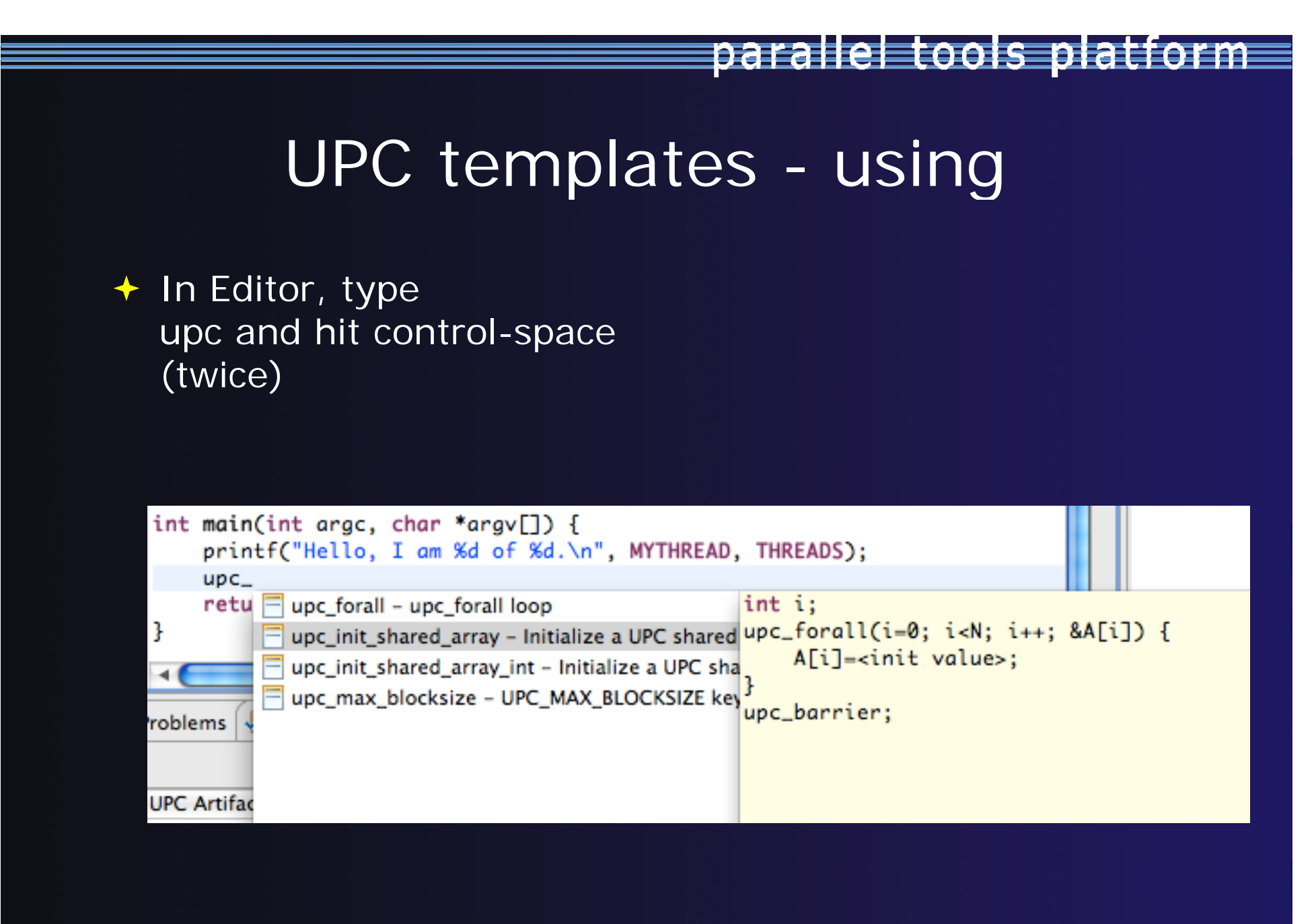

### UPC templates - viewing/adding

- Eclipse preferences: add more! Or just see what's there
  - + C/C++ > Editor > Templates

|                       |                     | Pref                                                                                  | erences                       |            |                     |
|-----------------------|---------------------|---------------------------------------------------------------------------------------|-------------------------------|------------|---------------------|
| type filter text ③    | Templates           |                                                                                       |                               |            | <                   |
| ▶ General             | Create edit or re-  | move templates                                                                        |                               |            |                     |
| ▼C/C++                | create, edit of rei | nove templates.                                                                       |                               |            |                     |
| Appearance            | Name                | Context                                                                               | Description                   | Auto Insi  | New                 |
| ▶Build                | ✓ if                | C/C++                                                                                 | if statement                  | on         | <u> </u>            |
| Code Style            | ifelse              | C/C++                                                                                 | if else statement             | on         |                     |
| ▶ Debug               | 🗹 main              | C/C++                                                                                 | main method                   | on         | Edit                |
| ▼Editor               | 🗹 mpiif             | C/C++                                                                                 | MPI_Init and Finalize         | on         |                     |
| Content Assis         | M mpisr             | C/C++                                                                                 | MPI Send Receive              | on         | ( Remove )          |
| Folding               | 🗹 namespace         | C/C++                                                                                 | namespace declaration         | on         |                     |
| Hovers                | 🗹 new               | C/C++                                                                                 | create new object             | on         |                     |
| Mark Occurre          | stderr              | C/C++                                                                                 | print to standard error       | on         | (Restore Removed)   |
| Save Actions          | Stdout              | C/C++                                                                                 | print to standard output      | on         |                     |
| Scalability           | switch              | C/C++                                                                                 | switch case statement         | on         | (Revert to Default) |
| Syntax Colori         | 🗹 try               | C/C++                                                                                 | try catch block               | on         |                     |
| Templates             | vpc_forall          | C/C++                                                                                 | upc_forall loop               | on         |                     |
| Typing                | 🗹 upc_init_shar     | ed_cC/C++                                                                             | Initialize a UPC shared array | on         | Import              |
| Environment           | 🗹 upc init share    | ed_aC/C++                                                                             | Initialize a UPC shared array | on         |                     |
| File Types            | upc_max_bloc        | cksi C/C++                                                                            | UPC_MAX_BLOCKSIZE keywo       | on         | Export              |
| Indexer               | 🗹 usina             | C/C++                                                                                 | using a namespace             | on         | * Export            |
| Language Mappi        |                     | *****                                                                                 |                               |            |                     |
| ▶New CDT Project      | Preview:            |                                                                                       |                               |            |                     |
| ▶ Property Pages S    |                     |                                                                                       |                               |            | 171                 |
| Task Tags             | 2.04. 0.527.        |                                                                                       |                               |            | <b>_</b>            |
| Template Defaul       | int \${1};          |                                                                                       | # 542 8 # 542 F# 542 7        |            |                     |
| ▶Help                 | upc_forall(\${      | 1}=0; \${1} <n;< td=""><td>\${1}++; &amp;\${A}[\${1}]) {</td><td></td><td></td></n;<> | \${1}++; &\${A}[\${1}]) {     |            |                     |
| ▶Install/Update       | \${A}L\${L}         | j= <init value=""></init>                                                             | •;                            |            | <u> </u>            |
| ▶Parallel Tools       | 3                   |                                                                                       |                               |            | Ŧ                   |
| 🕨 Remote Systems 🛛 🍟  |                     |                                                                                       |                               |            |                     |
| ▶Remote Tools         | Use code form       | atter                                                                                 |                               |            |                     |
| ▶Run/Debug            |                     | accer                                                                                 |                               |            |                     |
| Service Configuration |                     |                                                                                       | Re                            | store Defa | Apply               |
| 4 ( ) Þ               |                     |                                                                                       |                               |            |                     |
| ?                     |                     |                                                                                       | (                             | Cancel     | ОК                  |

### Show UPC Artifacts

parallel tools platform

#### Add some UPC api's to your sample project

#### Show UPC Artifacts

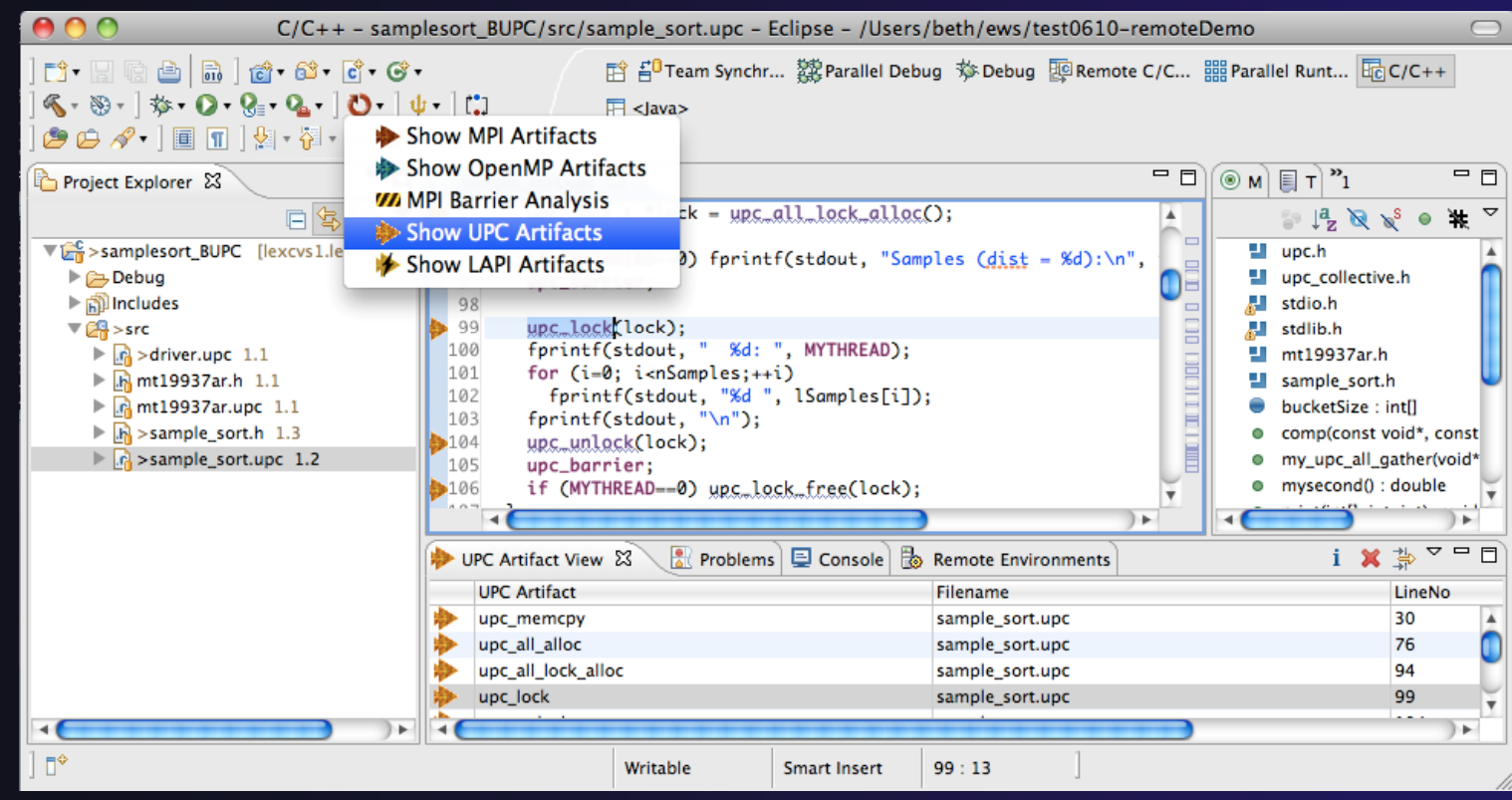

### Other UPC features

parallel tools platform

### UPC parser is remote-enabled

- Remote UPC projects can be developed efficiently
- Remote xIUPC toolchain enables remote build of IBM xIUPC project
  - Managed Build (user-friendly) way to specify and manage complex build options without makefiles

### More Advanced Features: Demos

parallel tools platform

 ETFw – External Tools Framework and TAU, Tuning and Analysis Utilities
 Wyatt Spear, U. Oregon
 PPW – Parallel Performance Wizard
 Max Billingsley III, U. Florida
 GEM – Graphical Explorer of MPI Programs Dynamic Formal Verification for MPI
 Alan Humphrey, U. Utah

### PTP/External Tools Framework

formerly "Performance Tools Framework"

#### Goal:

- Reduce the "eclipse plumbing" necessary to integrate tools
- Provide integration for instrumentation, measurement, and analysis for a variety of performance tools
  - Dynamic Tool Definitions: Workflows & UI
  - Tools and tool workflows are specified in an XML file
  - Tools are selected and configured in the launch configuration window
  - Output is generated, managed and analyzed as specified in the workflow

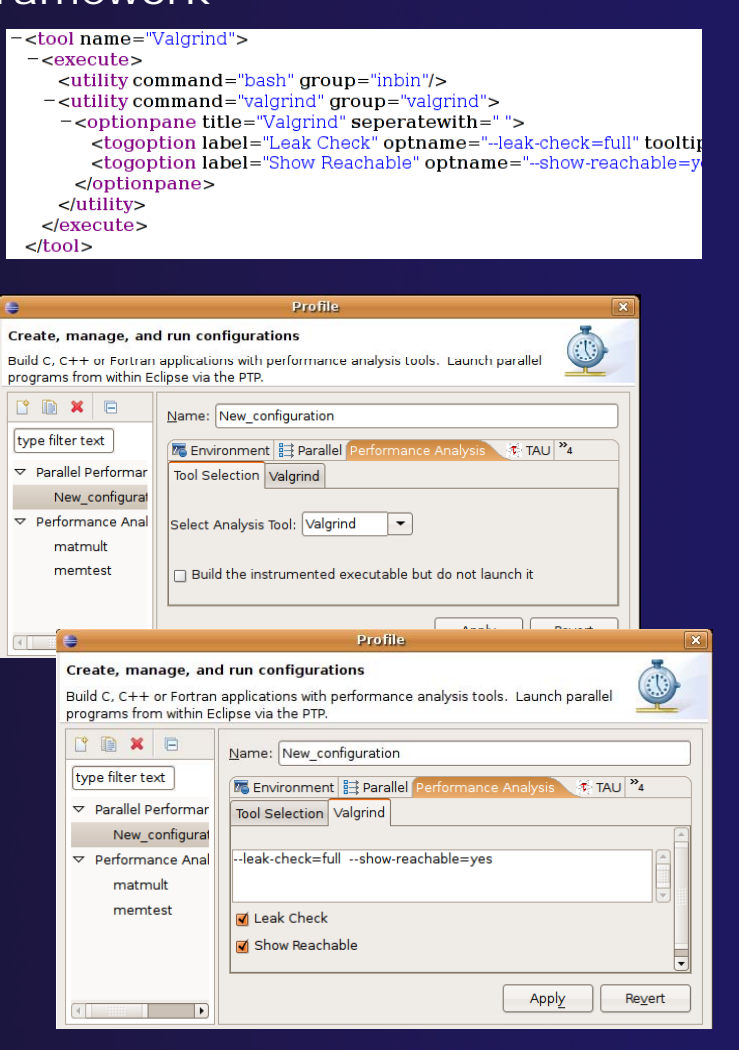

parallel tools platform

### PTP TAU plug-ins

http://www.cs.uoregon.edu/research/tau

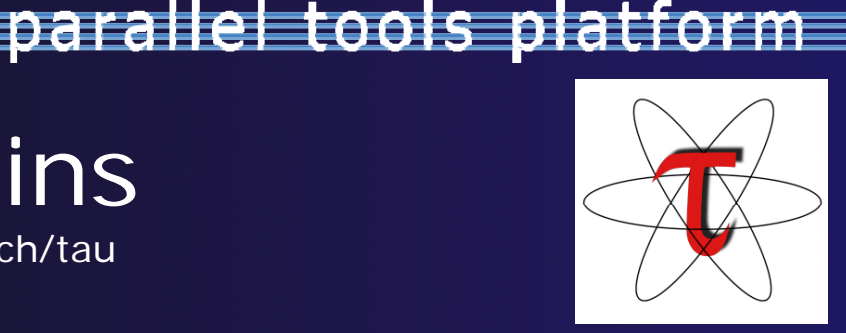

- TAU (Tuning and Analysis Utilities)
- First implementation of External Tools Framework (ETFw)
- Eclipse plug-ins wrap TAU functions, make them available from Eclipse
- Compatible with Photran and CDT projects and with PTP parallel application launching
- Other plug-ins launch Paraprof from Eclipse too

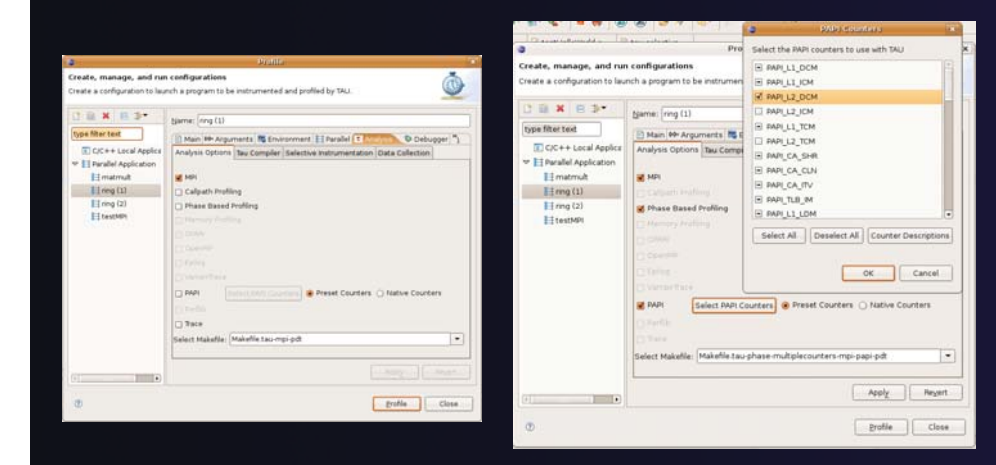

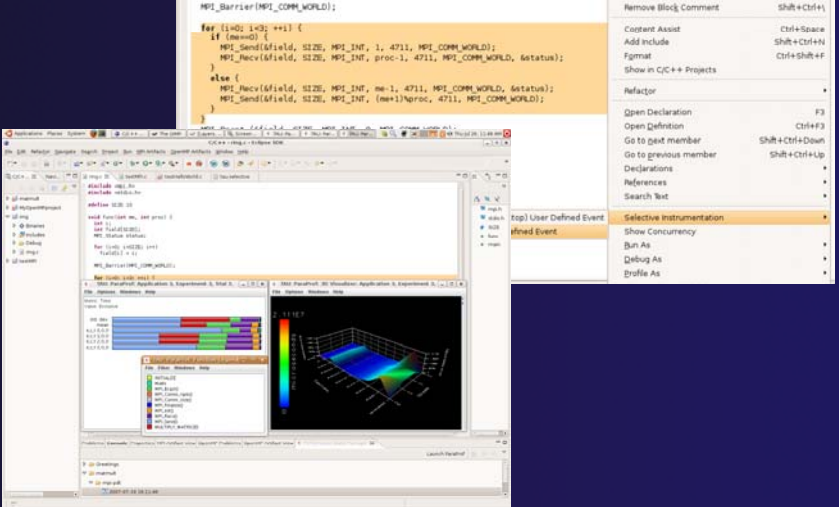

### TAU Integration with PTP

- TAU: Tuning and Analysis Utilities
  - Performance data collection and analysis for HPC codes
  - Numerous features
  - Command line interface
- The TAU Workflow:
  - Instrumentation
  - + Execution
  - Analysis

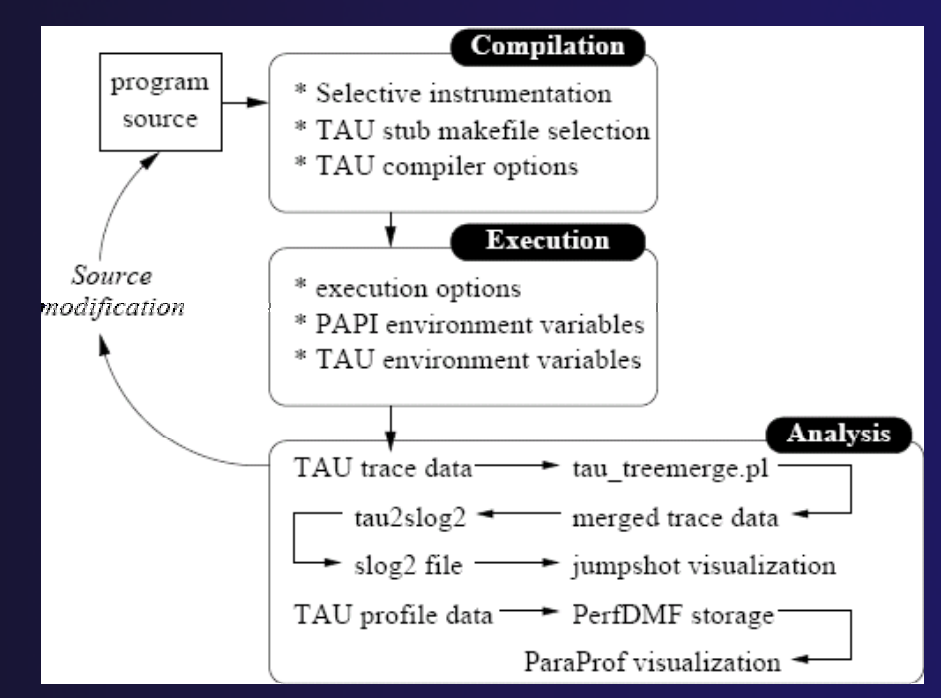

## Parallel Performance Wizard (PPW)

- Full-featured performance tool for PGAS programming models
  - Currently supports UPC, SHMEM, and MPI
  - Extensible to support other models
  - PGAS support by way of Global Address Space Performance (GASP) interface (http://gasp.hcs.ufl.edu)
- PPW features:
  - Easy-to-use scripts for backend data collection
  - User-friendly GUI with familiar visualizations
  - Advanced automatic analysis support
- More information and free download: http://ppw.hcs.ufl.edu

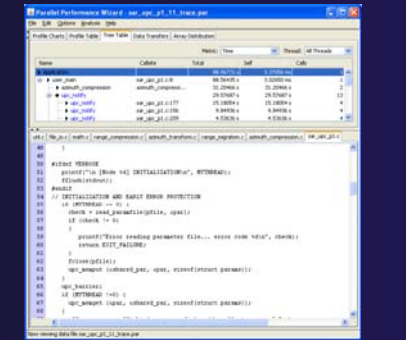

parallel tools platform

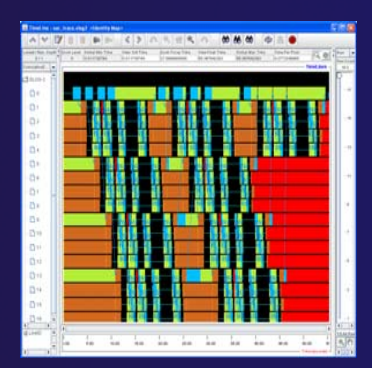

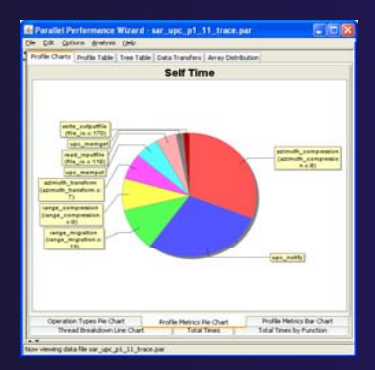

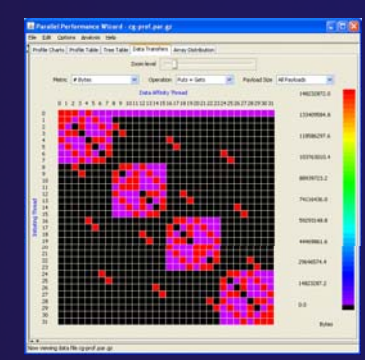

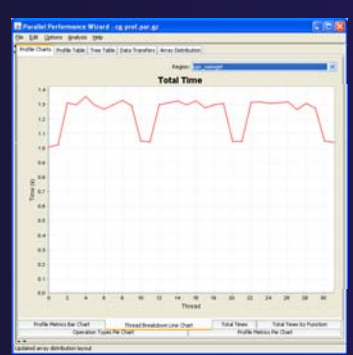

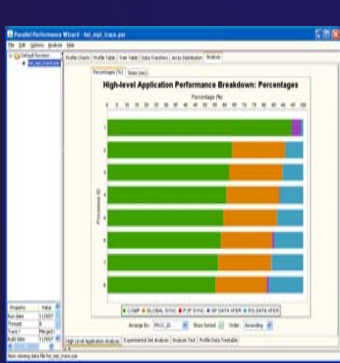

### **PPW Integration via ETFw**

- We implement the ETFw to make PPW's capabilities available within Eclipse
  - Compile with instrumentation, parallel launch with PPW
  - Generates performance data file in workspace, PPW GUI launched
- PPW is often used for UPC application analysis
  - ETFw extended to support UPC
  - Many UPC features in PTP
- + For more information:
  - http://ppw.hcs.ufl.edu
  - ppw@hcs.ufl.edu

| 2                             |                                                                                                    | prome commun                                                                                                    | annone                                                                                                    |                                                                                                    |                                                                                                    |                |
|-------------------------------|----------------------------------------------------------------------------------------------------|----------------------------------------------------------------------------------------------------|----------------------------------------------------------------------------------------------------|----------------------------------------------------------------------------------------------------|----------------------------------------------------------------------------------------------------|----------------|
| Create, manage, an            | d rup configurations                                                                                                    |                                                                                                    |                                                                                                    |                                                                                                    |                                                                                                    |                |
| creace, manage, and           | aren comgaracions                                                                                                    |                                                                                                    |                                                                                                    |                                                                                                    |                                                                                                    | - (25)         |
|                               |                                                                                                    |                                                                                                    |                                                                                                    |                                                                                                    |                                                                                                    | <u> </u>       |
| 19 De 18 ID 8-                |                                                                                                    |                                                                                                    |                                                                                                    |                                                                                                    |                                                                                                    |                |
| ⊔ ≊ •   + -2*•                |                                                                                                    | Name restProject                                                                                                    |                                                                                                    |                                                                                                    |                                                                                                    |                |
| type filter text              |                                                                                                    | 🚯 Debugger 🕅 Argument                                                                                                    | s 📴 Source 📠 Envi                                                                                                    | ronment 🗖 Comm                                                                                                    | or Performance Ane                                                                                                    | lyeis "a       |
| 🕨 Launch Group                |                                                                                                    | Tool Selection                                                                                                    | 199W Cornailer Wr                                                                                                    | apper UPC                                                                                                    | PPW Program Bun                                                                                                    | - LIEC         |
| → Parallel Performa           | ance Analysis                                                                                                    | - ou select on                                                                                                    |                                                                                                    |                                                                                                    | r a riogramman                                                                                                    | one p          |
| testProject                   |                                                                                                    | ind functions and ocal                                                                                                    |                                                                                                    |                                                                                                    |                                                                                                    |                |
| Performance An                | alys s                                                                                                    |                                                                                                    |                                                                                                    |                                                                                                    |                                                                                                    |                |
|                               |                                                                                                    |                                                                                                    |                                                                                                    |                                                                                                    |                                                                                                    |                |
|                               |                                                                                                    | instrument functions                                                                                                    |                                                                                                    |                                                                                                    |                                                                                                    |                |
|                               |                                                                                                    | Record date for shared-li                                                                                                    | ocal accesses                                                                                                    |                                                                                                    |                                                                                                    |                |
|                               |                                                                                                    | Use polite synchronizatio                                                                                                    | on                                                                                                    |                                                                                                    |                                                                                                    |                |
| _                             |                                                                                                    |                                                                                                    |                                                                                                    |                                                                                                    |                                                                                                    |                |
| <b>C</b>                      |                                                                                                    | Profile Cont                                                                                                    | figurations                                                                                                    |                                                                                                    |                                                                                                    |                |
| Create, manage,               | and non-configurations                                                                                                    |                                                                                                    |                                                                                                    |                                                                                                    |                                                                                                    |                |
|                               |                                                                                                    |                                                                                                    |                                                                                                    |                                                                                                    |                                                                                                    |                |
|                               |                                                                                                    |                                                                                                    |                                                                                                    |                                                                                                    |                                                                                                    |                |
|                               | k                                                                                                    |                                                                                                    |                                                                                                    |                                                                                                    |                                                                                                    |                |
|                               |                                                                                                    | Name: cestProject                                                                                                    |                                                                                                    |                                                                                                    |                                                                                                    |                |
| type filter text              |                                                                                                    | Dobuggor (00- Arou                                                                                                    | monts 🕄 Source 🕅                                                                                                    | = mireament (=                                                                                                    | Common Porforman                                                                                                    | neo Analysis " |
| I launch Grou                 | dı.                                                                                                    |                                                                                                    | June Come                                                                                                    | uler Wanner Lun                                                                                                    | PUW PRAM                                                                                                    | miun - un      |
|                               | ormance Analysis                                                                                                    | • Dursciellun                                                                                                    | Prive Comp                                                                                                    | nita w appearente.                                                                                                    | FEWFING                                                                                                    |                |
| testProjec                    | r<br>t                                                                                                    | and a second second sec                                                                                                    |                                                                                                    |                                                                                                    |                                                                                                    |                |
| Eertormance                   | - Analusie                                                                                                    | Take commissais                                                                                                    |                                                                                                    |                                                                                                    |                                                                                                    |                |
|                               | 27 mary and                                                                                                    |                                                                                                    |                                                                                                    |                                                                                                    |                                                                                                    |                |
|                               |                                                                                                    | i ⊨nable tracing                                                                                                    |                                                                                                    |                                                                                                    |                                                                                                    |                |
|                               |                                                                                                    |                                                                                                    |                                                                                                    |                                                                                                    |                                                                                                    |                |
|                               | _                                                                                                    |                                                                                                    |                                                                                                    | /                                                                                                    |                                                                                                    |                |
|                               | A Parallel Performance Wize                                                                                                    | ard - sar_upc_v1_5_t.par                                                                                                    |                                                                                                    |                                                                                                    |                                                                                                    |                |
|                               | Parallel Performance Wize<br>Ele Edit Options Analysis Hel                                                                                                    | ard - sar_upc_v1_5_t.par<br>p                                                                                                    |                                                                                                    |                                                                                                    |                                                                                                    |                |
|                               | Parallel Performance Wizz     Ele Edt Options Analysis Hel     SAR v1                                                                                                    | ard - sar_upc_v1_5_t.par<br>p<br>Profile Charts Profile Table Tree Tel                                                                                                    | ble Data Transfers Arr                                                                                                    | ay Distribution Analysis                                                                                                    | 8                                                                                                    |                |
|                               | Parallel Performance Wize     Ele Edt Options Analysis Hel     SAR V1     SAR V1     Sar ucc V1 0 Liber     Ser ucc V1 12 Liber                                                                                                    | ard - sar_upc_v1_5_t.par<br>p<br>Profile Charts Profile Table Tree Ta                                                                                                    | Deta Transfers   Arr                                                                                                    | ay Distribution Analysi                                                                                                    | 8                                                                                                    |                |
|                               | Parallel Performance Wizz     Ele Edt Ostions Analysis Hel     SAR v1     SAR v1     e Sar_usc_v1_5_t.par     e sar_usc_v1_12_t.par                                                                                                    | ard - sar_upc_v1_5_t.par<br>p<br>Profile Charts Profile Table Tree Tab                                                                                                    | Deta Transfers   Arr                                                                                                    | ay Distribution Analysi<br>Metric: Time                                                                                                    | s<br>Thread: Al                                                                                                    | Threads        |
|                               | Parallel Performance Wizz  Pe Edt Options Analysis Hel  Compared Star V1  Compared Star V1  Compared Star V1_12_tper                                                                                                    | ard - sar_upc_v1_5_t.par<br>p<br>Profile Charts Profile Table Tree Tab<br>Name                                                                                                    | Deta Transfers   Arr<br>Calisite                                                                                                    | ay Distribution Analysi<br>Metric: Time<br>Total <del>-</del> S                                                                                                    | s Thread: All                                                                                                    | Threads        |
|                               | Parallel Performance Wizz     Efe Edit gotons Analyss (sel     SAR v1     SAR v1     SAR v1     Sar_ucc_v1_51_case     Sar_ucc_v1_12_cpar                                                                                                    | ard sar_upc_v1_5_t.par<br>p<br>Profie Charts Profie Table Tree Tab<br>Name<br>> Application<br>- • Lose man                                                                                                    | Deta Transfers   Arr<br>Calisite                                                                                                    | ay Distribution Analysis<br>Metric: Time<br>Total - S<br>138.84714 s<br>138.0292 s                                                                                                    | s Thread: All<br>telf Colls<br>23.81195 ms<br>54.94937 ms                                                                                                    | Threads        |
|                               | Parallel Performance Wizz<br>ble tak options gradyss ten<br>Solver 1<br>• Solver 1<br>• Solver 1 | ard -sar_upc_v1_5_1.par<br>p<br>Profile Charts Profile Table Tree Tal<br>Name<br>> Application<br>-> setundh_congression                                                                                                    | De Data Transfers Arr<br>Collete<br>Ser_upc_v1.c113<br>azmuth_compres                                                                                                    | ay Distribution Analysis<br>Metric: Time<br>Total • 5<br>138.84714 s<br>130.02302 s<br>69.02407 s                                                                                                    | s Thread: All<br>left Cols<br>23.81195 ms<br>54.94037 ms<br>69.02407 s                                                                                                    | Threads        |
|                               | Parallel Performance Wizz     Ple tak gotors gnayse ten     Se 20 SNev1     e assessed States     e source v1_State     e source v1_State                                                                                                    | ard - sar_upc_v1_5_i.par<br>p<br>Profile churts Profile Table Tree Tal<br>Name<br>> Application<br>= + use_man<br>= + asmuth_compression<br>> ange_migration                                                                                                    | be Data Transfers Arr<br>Callate<br>Sar upc_v1.ct13<br>acmuth_compres<br>range_migration                                                                                                    | ay Distribution Analysis<br>Metric: Time<br>Total - 5<br>138.84714 s<br>130.02322 s<br>69.02407 s<br>23.15037 s                                                                                                    | s<br>23.81195 ms<br>54.96027 ms<br>69.02407 s<br>23.15037 s                                                                                                    | Treads         |
|                               | Parallel Performance Wiz     Be (dt gotors grakyse get     Seviewerte grakyse get     Seviewerte grakyse get     Seviewerte grakyse get     Seviewerte grakyse get                                                                                                    | ard - sar_upt_v1_5_i.par<br>p<br>Rodia Charts   Podia Table   Tree Tal<br>Name<br>> Agaitation<br>⇒ Agaitation<br>⇒ Agaitation<br>⇒ Agaitation<br>⇒ Agaitation<br>⇒ Agaitation                                                                                                    | Callate Sar_upc_v1.c113 acmuth_compress range_maption range_compress rande_compress rande_compress                                                                                                    | ay Distribution Analyss<br>Metric: Time<br>Total • 5<br>138.84714 s<br>130.02302 s<br>69.02407 s<br>13.3102 s<br>69.02407 s<br>10.33102 s<br>6.8037 s<br>10.33102 s<br>6.8037 s<br>10.33102 s<br>6.8037 s<br>10.33102 s<br>6.8037 s<br>10.33102 s<br>6.8037 s<br>10.33102 s<br>10.33102 s<br>1                                                                                                    | s Thread: All<br>edf Cals<br>23.81195 ms<br>69.02407 s<br>23.50307 s<br>18.33102 s<br>5.83900 s                                                                                                    | Threads        |
| Tite matched 4 of             | Parallel Performance Wiz     Be Edit gotons graiyse bei     Saveri     Saveri     Saveri     Saveri     Saveri     Saveri     Saveri     Saveri                                                                                                    | ard ser_upc_v1_5_t.par<br>p<br>Profie charts   Profie Table   Tree Table<br>Name<br>> Argelaction<br>⇒ Argelaction<br>⇒ Ar                                         | Callste<br>Callste<br>Sar_upc_v1.ct13<br>acmuth_compres<br>range_migration<br>range_repress<br>util.c-44<br>acmuth_transfor                                                                                                    | ay Distribution Analysis<br>Metric: Time<br>Total ▼ 5<br>138.84714 s<br>199.0232 s<br>69.02407 s<br>23.15037 s<br>18.33102 s<br>5.92800 µs<br>15.1001 s                                                                                                    | s Thread: All<br>set Cals<br>23.81195 ms<br>54.94027 ms<br>69.02407 s<br>23.15037 s<br>16.33002 s<br>5.92800 µs<br>15.02000 t s                                                                                                    | Threads        |
| Titer matched 4 of            | Parallel Performance Wiz     De tat gotors grayse ge     Source grayse ge     Source grayse ge     Source grayse ge     Source grayse grayse     Source grayse grayse                                                                                                    | ard - sar_upc_v1_5_Lpar<br>p<br>Profile charts   Profile Table   Tree Tal<br>Name<br>> Application<br>⇒ sust_man<br>→ sarut_compression<br>→ range_migration<br>→ ansut_pranform<br>→ acmut_pranform                                                                                                    | de Data Transfers   Arr<br>Caliste<br>sarupo_v1.ci13<br>amuth_compres<br>range_migration<br>uk.ci44<br>amuth_transfor                                                                                                    | Arabysis<br>Metric: Time<br>138.84714 s<br>138.84714 s<br>138.94714 s<br>138.94714 s<br>138.94714 s<br>138.94714 s<br>138.94714 s<br>138.94714 s<br>138.94714 s<br>138.94714 s<br>138.94714 s<br>138.94714 s<br>138.94714 s<br>138.94714 s<br>138.94714 s<br>138.94714 s<br>138.94714 s<br>138.94714 s<br>138.94714 s<br>139.94814 s<br>139.94814 s<br>139.94814 s<br>149.94814 s<br>149.94                                                                                                    | K     K    K                                                                                                    | Treads         |
| The metched 4 of              | Parallel Performance Wiz     Be (dt options graiyse ge     Seviet     Seviet (t)     Seviet (t)     Seviet (t)     Seviet (t)     Seviet (t)     Seviet (t)                                                                                                    | ard sar_upt_v1_5_ipar<br>p<br>Rodie Charts (Poolie Table) Tree Tal<br>Neme<br>> Aquication<br>⇒ Aquication<br>⇒                     | Calate<br>Ser_upc_v1.cit3<br>acmuth_compres<br>v1.cit.4<br>acmuth_tompres<br>v1.cit.4<br>acmuth_transfor<br>pre_upc_v1.cit20                                                                                                    | ay Distribution   Analysis<br>Metric: Time<br>Tokal - 5<br>138.047145<br>130.02322 6<br>09.02007 8<br>10.0300 p<br>16.0300 p<br>15.0300 15<br>10.7299 8<br>5.4000 15<br>10.7299 8<br>5.4000 15<br>10.7299 8<br>5.4000 15<br>5.4000 15<br>5.400000                                                                                                    | Cols     Cols                                                                                                    | Treads V       |
| <u>Fler matched 4 of</u>      | Parallel Performance Wizz     Be tot goons analyse tel     Second State     Second State     Second State     Second State     Second State     Second State                                                                                                    | and - sar_upc_v1_5_i.par<br>p<br>Profie Charts   Profie Table   Tree Table<br>Name<br>> Acquication<br>⇒ Acquication<br>⇒                                          | Data Transfers Arr     Calate     Say ppc_v1.cli3     armsh, compress     vid.ord4     armsh, transfers     yan ppc_v1.cli3     say ppc_v1.cli3     say ppc_v1.cli3     say ppc_v1.cli4                                                                                                    | ay Distribution Analysis<br>Metric: Time<br>Total • 5<br>138.64714<br>100.02322<br>69.02407<br>80.0207<br>10.02332<br>10.02322<br>10.0232<br>10.0232<br>10.0232<br>10.02                                                   |                                                                                                    | Treads         |
| The metched 4 of              | Parallel Performance Wiz     Be (dt gotors grahyse ges     Society (dt gotors grahyse ges     Society (dt gotors)     Society (dt gotors)     Society (dt gotors)     Society (dt gotors)     Society (dt gotors)     Society (dt gotors)                                                                                                    | ard - sar_upr_v1_5_Lpar<br>p<br>notile charts   Profile Table   Tree Table<br>> Aquitation<br>⇒ Aquitation<br>⇒ Aquitation                          | Caliste<br>Sar_upc_v1.ci13<br>amm/h_compres<br>ufi.c44<br>ammuh_transference<br>sar_upc_v1.ci18<br>sar_upc_v1.ci18<br>sar_upc_v1.ci18<br>sar_upc_v1.ci19                                                                                                    | ay Distribution Analysis<br>Metric: Time 5<br>138.84714s<br>138.84714s                                                                                                    | e V Treest: [Al 16]<br>v Treest: [Al 16]<br>54,462776<br>54,462776<br>54,462776<br>54,462776<br>5,42600 pc<br>13,10001 s<br>10,72974 s<br>9,425293<br>1,11001 s<br>129,94463 ms<br>6,0012 s                                                                                                    | Threads        |
| The metched 4 of              | Parallel Performance Wiz<br>Be gåt gotons gravse ge<br>Safavit<br>Safavit                                                                                                    | ard - sar_upc_v1_5_rar P Profile Charts   Profile Table   Tree Tal Neme > Aquidation ⇒ Aquidation ⇒ Harginguidan → Harginguidan → Harginguid                                                                                                    | Data Transfers Arr     Calate     Ser_upc_v1.ci13     amnth,somes     range_nomerss     udL.ci4     amnth,som(rs     per_ucc_v1.ci10     se_upc_v1.ci72     fe_b.ci119                                                                                                    | ay Distribution Analysis<br>Methici, Time<br>138,4974.5<br>138,4974.5<br>138,4974.5<br>138,4974.5<br>138,00007.5<br>5,92000,15<br>10,7394.6<br>9,4450.5<br>10,7394.6<br>9,4450.5<br>10,7394.6<br>9,4450.5<br>1,11901.5<br>10,7394.6<br>9,4450.5<br>1,11901.5<br>10,9394.6<br>1,11901.5<br>10,9394.6<br>1,11901.5<br>10,9394.6<br>1,11901.5<br>10,9394.6<br>1,11901.5<br>10,9394.6<br>1,11901.5<br>10,9394.6<br>1,11901.5<br>1,11901.5                                                                                                    | Image: Control of the second second                                                                                                    | Trreads        |
| <u>[]ler metched &amp; of</u> | Parallel Performance Wiz     Be tat gotors graves ge     Source graves ge     Source graves     Source graves     Source graves     Source graves                                                                                                    | and sar_upc_v1_5_i.par<br>p<br>Profie Charts [Profie Table Tree Table<br>Name<br>> Acalexation<br>⇒ Acalexation<br>⇒ Acale                                         | Caliste Caliste Calist | ay Distribution Analysis<br>Metric: Time<br>Total ♥ 5<br>20.16007 +<br>20.16007 +<br>20.16007 +<br>20.16007 +<br>50.8000 µs<br>50.8000 µs<br>50.8000 µs<br>10.23003 +<br>10.23003 +<br>10.23003 +<br>10.23003 +<br>10.23003 +<br>10.25003 +<br>10.25003 +<br>10                                                                                                    | e V Treed: [AI 195 ms<br>54.94627 ms<br>54.94627 ms<br>54.94627 ms<br>54.94627 ms<br>54.94627 ms<br>5.92800 µs<br>15.02003 μs<br>1.15001 s<br>1.15001 s<br>1.15001 s<br>1.59245 ms<br>5.02007 ms<br>5.02007 ms<br>5.0                                                                                                    | Treads         |
| The matched 4 of              | Parallel Performance Wiz     Be (dt gotors grakyse gen     Sevier                                                                                                    | ard sar_upt_v1_5_Lpar  P Rofile Charts [Profile Table Tree Tal  Neme  > Application  > Application  > Application  > anoth_compression  - anoth_compression  - anoth_compression                                                                                                    | Data Transfers   Arr     Calate     Sar upc_v1.ci13     amuth_comes     range_compress     ull.ci4     saruth_transfer     poc_v1.ci19     file_col19     file_col19     file_col19     anuth_transfer                                                                                                    | ay Distribution Analysis<br>Metric: Time<br>Total ▼ 5<br>138.04774 5<br>138.04774 5<br>138.04774 5<br>138.04774 5<br>138.04774 5<br>10.02026 2<br>0.02076 5<br>10.0210 5<br>10.0210 5<br>10.                                                                                                    | s<br>23.81195 ns<br>54.94027 ns<br>64.94027 ns<br>54.94027 ns<br>54.94027 ns<br>54.94027 ns<br>54.94027 ns<br>54.94027 ns<br>54.94027 ns<br>54.9402 ns<br>54.9402 ns<br>54.940                                                                                                   | Threads        |
| File metched 4 of             | Parallel Performance Wiz     Be (dt gotors graiys ge     Source graiys ge     Source graiges graiges     Source graiges graiges     Source graiges graiges     Source graiges graiges                                                                                                    | ard sar_upc_v1_5_t.par<br>p<br>Podia charts Profia Table Tree Tal<br>Name<br>> Application<br>⇒ Application<br>⇒ Applicati                                         | Calate Calate Sor_upc_vt.ct13 armsh, compress udi.c-44 armsh, uranform. Sor_upc_vt.ct19 file_loc.t19 file_loc.t19 file_loc.t20 armsh, tranform. udi.c-120 armsh, tranform. udi.c-12     | ay Distribution Analysis<br>Metric: Time<br>Total • 5<br>138.04714<br>130.02326<br>69.02402<br>69.02402<br>10.02302<br>10.02302<br>10.                                                                               |                                                                                                    | Threads        |
| <u>File</u> metched & of<br>? | Parallel Performance Wiz<br>De Lot School Gudyse (en<br>Second School Gudyse)<br>Second School Gudyse<br>Second School Gudyse<br>Seco                                                                                                    | ard - sar_upt_v1_5_Lpar<br>p<br>India charts   Profile Table   Tree Table<br>> Aquitation<br>> Aquitation                           | Data Transfers   Arr     Calate     Sar upc_v1.cl13     sarmdh_compres     v1.cl4     anmdh_transfer     yngoto     v1.cl4     anmdh_transfer     yngoto     yngoto                                                                                                    | ay Distribution Analysis<br>Metric: Time<br>Total                                                                                                    | e V Tread: [A 10<br>V Tread: [A 10<br>54,060776<br>54,060776<br>54,060776<br>54,060776<br>54,060076<br>54,060076<br>54,00005<br>54,0000 p<br>10,70904 s<br>54,0000 p<br>11,0001 s<br>10,07904 s<br>5,020706<br>1,02012 s<br>0,02076<br>1,02012 s<br>0,02076<br>1,02015<br>1,02015<br>1 | Threads        |
| The matched 4 of              | Parallel Performance Wiz.      Be (dt options grakyse ges     Se (dt options grakyse ges     Se (dt options)     Se (dt options)     Se (dt options)     Se (dt options)     Se (dt options)     Se (dt options)     Se (dt options)                                                                                                    | rd sar_upt_v1_5_i.par<br>p<br>Podla Charts [Podla Table] Tree Tal<br>Name<br>> Aquication<br>⇒ Aquication<br>⇒                      | Data Transfers Arr     Calate     Sar_upc_v1ci13     amoth_iongress     udi.c-4     amoth_iongress     udi.c-4     saruch_iongress     dif.c-4     saruch_iongress     dif.c-4     saruch_iongress     dif.c-4     amoth_iongress     dif.c-4     amoth_iongr                                                                                                    | ay Distribution Analysis<br>Metrici, Time<br>138.04774 5<br>138.04774 5<br>100.02322 6<br>09.02402 6<br>09.02402 6<br>09.02402 6<br>09.02402 6<br>10.02322 6<br>10.02405 ap<br>10.04605 ap<br>1.02405 ap<br>1.02405 ap<br>1.02405 ap<br>1.02405 ap<br>1.02405 ap<br>1.02405 ap<br>1.02405 ap                                                                                                    | s<br>eff Colo<br>22.8.1195 ms<br>5.4.9027 ms<br>6.9.02497 s<br>1.2.1907 s<br>5.4.9027 s<br>1.3.3102 s<br>5.4.9027 s<br>1.1.1901 s<br>1.0.7924 s<br>5.4.002 s<br>1.1.1901 s<br>5.4.002 s<br>1.1.1901 s<br>1.2.4.002 s<br>1.2.4.002 s                                                                                                    | Threads        |
| <u>File matched 4 of</u>      | Parallel Performance Wiz     De tat gotors gravyas ge     So Solution gravyas     Solution gravyas     Solution graves are graves are grav                                                                                                    | and sar_upc_v1_5_Lpar<br>p<br>Profile charts   Profile Table   Tree Tal<br>Name<br>> Application<br>⇒ Application<br>⇒ App                                         | Calate Calate Sey upc_v1.ci13 sey upc_v1.ci13 armsh, compress udi.c-44 armsh, transform Sey upc_v1.ci163 Sey upc_v1.ci169 Sey upc_v1.ci169 file lo.ci19 file lo.ci170 armsh transform.c udi.c transform.c transform.c tran     | ay Distribution Analysis<br>Metric: Time<br>Total v 5<br>20.10007 +<br>20.10007 +<br>20.10007 +<br>50.0000 +<br>50.0000 +<br>10.33002 +<br>50.0000 +<br>10.33003 +<br>10.33003 +<br>10.33003 +<br>10.33003 +<br>10.33015 +<br>10.35015 +<br>10.3515 +<br>10.35                                                                                                    | e V Tread: [Al 195 ms<br>54.94627 ms<br>54.94627 ms<br>54.94627 ms<br>54.94627 ms<br>54.94627 ms<br>54.94627 ms<br>5.92800 µs<br>15.02003 ms<br>5.92800 µs<br>1.15001 s<br>1.027034 s<br>5.92800 µs<br>1.15001 s<br>1.02934 s<br>5.92800 µs<br>1.15001 s<br>1.02934 s<br>5.92800 µs<br>1.15001 s<br>1.02934 s<br>5.92800 µs<br>1.15001 s<br>1.02934 s<br>5.92800 µs<br>1.15001 s<br>1.02934 s<br>5.92800 µs<br>1.15001 s<br>1.02934 s<br>5.92800 µs<br>1.02934 s<br>5.92800 µs<br>1.02944 s<br>5.92800 µs<br>1.02944 s<br>5.92800 µs<br>1.02944 s<br>1.02944 s<br>1.02                                                                                   | Threads        |
| The matched & of              | Parallel Performance Wiz     Be (dt gotors graiyse ge     Softwil     Softwil     Softwil     Softwil     Softwil     Softwil     Softwil     Softwil     Softwil     Softwil                                                                                                    | ard sar_upt_v1_5_Lpar<br>p<br>notile charts [Profile Table   Tree Table<br>> Agailation<br>⇒ Agailation<br>⇒                        | Cable Outa Transfers Arr Cable Sar_upc_v1.ci3 ammth_compes range_compress udi.cd4 sarupt_vardor sarupt_vardor sarupt_v1.ci34 sarupt_v1.ci34 sar              | ay Distribution Analysis<br>Metric: Time<br>Total ▼ 5<br>138.84714 +<br>138.84714 +<br>138.8                                                                                                    | e                                                                                                    | Threads        |
| The metched 4 of              | Parallel Performance Wiz.      Be (dt options graiyse gel     Se (dt options graiyse gel     Se (dt options graiyse gel     Se (dt options graiyse gel     Se (dt options graiyse gel     Se (dt options graiyse gel     Se (dt options graiyse gel     Se (dt options graiyse gel     Se (dt options graiyse gel     Se (dt options graiyse gel     Se (dt options gel     Se (dt options gel                                                                                                    | ard - sar_uptv1_5_i.par<br>p<br>Profile Charts   Profile Table   Tree Tal<br>Neme<br>> Aquilation<br>⇒ Aquilation<br>⇒ Aqui                         | Data Transfers Arr     Calate     Ser_upc_v1.cil3     amoth_compress     uds.c4     amoth_compress     uds.c4     ser_upc_v1.cil4     Ser_upc_v1.cil7     fe_bc.cil7     fe_bc.cil7     fe_bc.cil7     compress     uds.c4     uds.c4     uds.c4     compress     uds.c4     compress     uds.c4     compress     uds.c4     compress     uds.c4     compress     uds.c4     compress     uds.c4     compress     compress     compress     uds.c4     compress     compress     uds.c4     compress     uds.c4     compress     compress.                                                                                                    | ay Distribution Analysis<br>Methic: Time<br>Total * 5<br>138.04714 5<br>138.04714 5<br>138.04714 5<br>138.04714 5<br>138.04714 5<br>138.04714 5<br>109.0405 5<br>9.42000 µ<br>1.11901 5<br>9.42000 µ<br>1.11901 5<br>9.42000 µ<br>1.11901 5<br>9.42000 µ<br>1.11901 5<br>1.02175 5<br>0.00125 5<br>0.00125 5<br>0.                                                                                                    | s s s 23.81195 ms 54.9027 ms 69.02407 s 53.9027 ms 69.02407 s 10.3300 s 5.90200 µs 10.7304 s 5.10001 s 10.7304 s 5.10001 s 10.7304 s 6.00112 s 2.00270 s 1.11401 s 5.0012 s 2.00270 s 1.3041 s 6.00112 s 2.00270 s 1.3041 s 5.0012 s 2.00270 s 1.3041 s 5.0012 s 2.00270 s 1.3041 s 5.0012 s 2.00270 s 1.3041 s 5.0012 s 2.00270 s 1.3041 s 5.0012 s 2.00270 s 1.3041 s 5.0012 s 2.00270 s 5.0012 s 5.0012 s 5.                                                                                                    | Threads        |
| The matched & of              | Parallel Performance Wiz     Be (dt gotors grahyse ges     Societarian (dt gotors)     Societarian     Societarian     Societarian     Societarian     Societarian                                                                                                    | ard - sar_upt_v1_5_1.par<br>p<br>notile charts   Profile Table   Tree Table<br>> Aquitation<br>> Aquitation                         | Cable Data Transfers Ar Cable Sar, upc_v1.cl13 sarmsh, compres rengs, mysion vii.cl4 asmuth, transfers vii.cl4 sarmsh, transfers vii.cl4 sarmsh, transfers vii.cl19 fel.oc.170 asmuth, transfers vii.c                                                                                                    | ay Distribution Analysis<br>Metric: Time<br>Total → 5<br>138.04774 ±<br>20.05207 ±<br>20.05207 ±<br>20.05207 ±<br>20.05207 ±<br>20.05207 ±<br>20.05207 ±<br>20.05207 ±<br>20.0520 ±<br>10.7390 ±<br>10.7390 ±<br>10.7390 ±<br>10.7390 ±<br>10.7391 ±<br>10.7391 ±<br>10.73                                                                                                    | e V Tread: [A U<br>V Tread: [A U<br>2.3 41156 ms<br>5.4 06077 ms<br>5.4 06077 ms<br>5.4 06077 ms<br>5.4 06007 ms<br>5.4 0000 s<br>1.3 0000 s<br>1.3 00000 s<br>1.3 00000 s<br>1.3 00000 s<br>1.3 00000 s<br>1.3 00000 s<br>1.3 000                                                                                                    | Threads        |
| The matched 4 of              | Parallel Performance Wiz<br>ple (dt gotons grakyse gen<br>Secure and the secure and the secure and                                                                                                    | ard sar_upt_v1_5_Lpar<br>p<br>Rodie Charts [Poolis Table   Tree Table<br>> Application<br>⇒ Application<br>⇒ Application                                           | Data Transfers Arr     Calate     Sar_upc_v1.cill     amoth_compest     range_nomeress     udi.c4t     amoth_compress     udi.c4t     amoth_transfers     file_bocill9     file_bocil0         file_bocil0         cdi.c         cdi.cdi.c                     | ay Distribution Analysis<br>Metric: Tme<br>Total -<br>138.047745<br>138.047745<br>100.02222<br>00.02007 6<br>00.02007 6<br>00.02007 6<br>00.02007 6<br>103.04007 8<br>00.02007 6<br>103.04453 ms<br>00.02007 6<br>103.04453 ms<br>00.0212 5<br>0.02007 6<br>0.0212 5<br>0.02007 6<br>0.0212 5<br>0.02007 6<br>0.0212 5<br>0.02007 6<br>0.0212 5<br>0.0212 5<br>0.021                                                                                     | Cob     Cob     Cob     Cob     Cob     S.4000 ps     Cob     S.4000 ps     S.4000 ps     S.400                                                                                                    | Threads        |
| The metched 4 of              | Barallel Performance Wiz<br>De tot gotors graves ge<br>⇒ 0.54 v1<br>→ 0.64 u2000 00000000<br>→ 0.64 u2000 00000000000000000000000000000000                                                                                                    | ard sor_up(_v)_5_1.par<br>p<br>notie charts Profis Table Tree Tel<br>Aceletion<br>→ Aceletion<br>→ Acelet | Data Transfers Arr     Calate     se_upc_v1cil3     armsth_compress.     range_compress.     udi.c+4     armsth_transform.     se_upc_v1cil03     se_upc_v1cil03     se_upc_v1cil04     se_upc_v1cil04      | ay Distribution Analyss<br>Metric: Time<br>Total v 5<br>20.10007 +<br>20.10007 +<br>20.10007 +<br>20.10007 +<br>20.10007 +<br>20.10007 +<br>10.33002 +<br>5.02000 µs<br>5.02000 µs<br>5.02000 µs<br>10.33003 +<br>10.33003 +<br>10.33003 +<br>10.33003 +<br>10.33015 +<br>10.33015 +<br>10.3015 +<br>10.3015                                                                                                    | s<br>→ Tread: [A]<br>2.1 1195 ms<br>54.94627 ms<br>69.04007 s<br>54.94627 ms<br>69.04007 s<br>23.15007 s<br>1.13001 s<br>10.72034 s<br>5.02000 µs<br>1.13001 s<br>1.02034 s<br>5.02000 µs<br>1.13001 s<br>1.03011 s<br>1.03011 s<br>1.0                                                                      | Threads        |
| The matched 4 of              | Parallel Performance Wiz     Be (dt gotors gradyse gen     Second gradyse gen     Second gradyse gen     Second gradyse gen     Second gradyse gen     Second gradyse gen     Second gradyse gen                                                                                                    | rrd - sar_uptv1_5_1.par<br>p<br>notile charts [Profile Table   Tree Table<br>> Agailation<br>⇒ Agailation<br>⇒ Agailation                           | Data Transfers Arr<br>Cabate<br>Sar_upc_v1.ci3<br>amoth_compest<br>range_compress<br>udi.cdt<br>amoth_torners<br>udi.cdt<br>samoth_torners<br>di.cdt<br>samoth_torners<br>di.cdt<br>samoth_torners<br>di.cdt<br>samoth_torners<br>udi.cdt<br>samoth_torners<br>udi.cdt<br>samoth_torners<br>udi.cdt<br>conde 0<br>(i*num_valid_as*pp<br>inputfile(ifile; )<br>pain.hea<br>0 {<br>cot reading input<br>AIUDF2; }     } }                                                                                                    | ay Distribution Analyss<br>Medici: Time<br>Todal - 5<br>138.847145<br>138.847145<br>138.847145<br>138.847145<br>139.02222<br>0.022225<br>0.02225<br>0.0225<br>0.02225<br>0.02225<br>0.02225<br>0.02255<br>0.02255<br>0.02555<br>0.02555<br>0.02555<br>0.02555<br>0.0255<br>0.02555<br>0.025555<br>0.02555<br>0.025555<br>0.02555<br>0.02555<br>0.02555<br>0.02555<br>0.02555<br>0.02555<br>0.02555<br>0.02555<br>0.02555<br>0.02555<br>0.02555<br>0.02555<br>0.02555<br>0.02555<br>0.02555<br>0.02555<br>0.02555<br>0.02555<br>0.02555<br>0.02555<br>0.02555<br>0.025555<br>0.02555<br>0.0255555<br>0.0255555<br>0.0255555<br>0.0                                       | e CAB<br>→ Thread: (AB<br>54,94027 ms<br>54,94027 ms<br>54,94027 ms<br>54,94027 ms<br>54,94027 ms<br>54,94027 ms<br>54,9402 ms<br>54,9402 ms<br>5                                                                                                    | Threads        |
| The matched 4 of              | Parallel Performance Wiz     Be (dt options grakyse get     Se of the second second seco                                                                                                    | ard sar_upt_v1_5_i.par<br>p<br>Profile Charts [Profile Table] Tree Tal<br>Name<br>> Aquication<br>⇒ Aquication<br>⇒ Aquicatio                       | Data Transfers Arr     Calate     Sar Jack - Vi.(13)     amoth_compres     range_compress     ull.c-4     amoth_compress     ull.c-4     saruch_transform.c     vull.c-170     File loc.170     File loc.170     code 0     (input.claid_arrpi     pat.head 0) (     code code inputClaid_arrpi     pat.head 0) (     code code inputClaid_arrpi     pat.head 0) (     code code inputClaid_arrpi     pat.head 0) (     code code inputClaid_arrpi     code code inputClaid_arrpi     pat.head 0) (     code code inputClaid_arrpi     code code inputClaid_arrpi     pat.head 0) (     code code inputClaid_arrpi     code code inputClaid_arrpi     code co               | ay Distribution Analysis<br>Medici, Time<br>Total *<br>138.047145<br>100.02322 6<br>00.02322 6<br>00.02322 6<br>00.02322 6<br>00.02322 6<br>00.02322 6<br>00.02322 6<br>00.0232 6<br>00.0232 6<br>0.0232 6<br>00.0232 6<br>00.0232 6                                                                                                    | s<br>eff Cab<br>cat Cab<br>5.4,8407 ms<br>6.0,02407 ms<br>5.4,8407 ms<br>6.0,02407 s<br>1.13015 s<br>5.4,0207 s<br>1.13015 s<br>5.4,0207 s<br>1.11001 s<br>1.0,024 s<br>1.11001 s<br>1.0,024 s<br>1.0,024 s<br>1.0,024 s<br>1                                                                   | Threads        |
| The metched & of              | Property Value Property Value Prope                                                                                                    | rrd - sor_upt_v1_5_1.par<br>p<br>notile Charts   Profile Table   Tree Table<br>> Aquitation<br>> Aquitation                         | Data Transfers Arr     Calate     Sar_upc_v1.cll3     ampth_compres     renge_mignion     di.c-4     sampth_tompres     di.c-4     sampth_transfers     di.c-4     fm_bo.cll9     fm_bo.cll9     fm_bo.cll9     fm_bo.cll9     informs_valid_ar*pp     muputfil(file;)     informs_valid_ar*pp     muputfil(file;)     informs_train(file;)     fm_bo.cll9     informs_valid_ar*pp     muputfil(file;)     informs_valid_ar*pp     informs_valid_ar*pp     in                  | ay Distribution Analysis<br>Metric: Time<br>Todal - S<br>138.847145<br>138.847145<br>138.847145<br>138.02217<br>23.10207<br>5.02007<br>5.02007<br>5.0                                     | e                                                                                                    | Threads        |
| The metched 4 of              | Parallel Performance Wiz     Performance Wiz     Performance Wiz     Performance Wiz     Performance     Performance                                                                                                    | ard sar_upt_v1_5_1.par<br>p<br>notile charts [Poolis Table   Tree Table<br>> Application<br>⇒ Application<br>⇒ Applicati                                           | Data Transfers Arr     Calate     Ss _upc_v1.cill     amoth_compest.     range_nomeress.     uds.c4     amoth_compest.     uds.c4     ss_upc_v1.cill0     Ss_upc_v1.cill0     file_bocill0     file_bocill0     file_bocill0     insuth_transform.c     uds.c     uds.c4     uds.c4     u      | ay Distribution Analysis<br>Medici: Time<br>Toda - S<br>138.047745<br>138.047745<br>100.02222<br>100.02007<br>100.02007<br>100                                                                                                    | s<br>23.81195 ns<br>54.94027 ms<br>64.02407 ms<br>54.94027 ms<br>54.94027 ms<br>54.94027 ms<br>54.94027 ms<br>54.94027 ms<br>54.94027 ms<br>54.94027 ms<br>54.9402 ms<br>54.9402 ms<br>54.94                                                                                                   | Threads        |
| The matched 4 of              | Parallel Performance Wiz     Be (24 gotors gralyse get     Society State     Society State     So                                                                                                    | ard - sor_upr_v1_5_1.par<br>p<br>notile charts   notile Table   Tree Table<br>> Application<br>⇒ Application<br>⇒ Application<br>⇒ Application<br>⇒ range_rigration<br>⇒ range_rigration<br>⇒ range_rompresson<br>⇒ range_rompresson<br>⇒ range_rompres                                                                                                    | <pre>de Data Transfers   Arr<br/>Calate</pre>                                                                                                    | ay Distribution Analyss<br>Metric: Time<br>Total = 5<br>20.1007 + 10<br>20.1007 + 20.1007 + 20.1007 + 10.0000 + 10.00000 + 10.0000 + 10.0000 + 10.00000 + 10.00000 + 10.0000 + 10.00000                                                                                                    | s  v V Tread: [A]  v V Tread: [A]  Cob 2.1.81195 ms 5.4.94027 ms 5.4.94027 ms 5.4.94027 ms 5.4.94027 ms 5.4.9400 ms 1.5.9100 s 1.5.9200 ms 1.5.9200 ms 1.5.9219 ms 6.00112 s 3.9.9270 s 1.5.9115 ms 6.00112 s 3.9.9270 s 1.5.9115 ms 6.00112 s 3.9.9270 s 5.9.9270 s 5.9                                                                                                    | Threads        |
| The matched 4 of              | Barallel Performance Wiz     Be (dt gotors grakyse (gel     Sorgerty State)     Sorgerty Value     Forgerty Value     Property Value     Prop                                                                                                    | ard sar_upt_v1_5_1.par<br>p<br>notile charts [Profile Table   Tree Table<br>> Agailation<br>⇒ Agailation<br>⇒                       | Data Transfers Arr<br>Cabate<br>Sar_upc_v1.cill<br>amoth_compest<br>range_compress<br>uds.cdt<br>amoth_tweator<br>samuch_tweator<br>samuch_tweator<br>samuch_tweator<br>samuch_tweator<br>samuch_tweator<br>dis.cliP<br>file_loc.liP<br>anoth_tweator<br>uds.cdt<br>(i*num_valid_as*ps<br>inputfile(ifile, ps<br>ppat.hes)<br>ppat.tellP<br>ppat.tellP<br>conde 0<br>(i*num_valid_as*ps<br>ppat.tellP<br>ppat.tellP<br>ppat.tell                                                                                                    | ay Distribution Analysis<br>Medici: Time<br>Todal - 5<br>138.847145<br>138.847145<br>138.847145<br>138.847145<br>139.02222<br>0.022225<br>0.02225<br>0.0225<br>0.0225<br>0.0225<br>0.0225<br>0.0225<br>0.0225<br>0.0225<br>0.0225<br>0.0225<br>0.0225<br>0.0225<br>0.0225<br>0.0225<br>0.0225<br>0.0225<br>0.0225<br>0.0225<br>0.0225<br>0.0225<br>0.0225<br>0.0225<br>0.0225<br>0.0225<br>0.0225<br>0.0225<br>0.0225<br>0.0225<br>0.0225<br>0.0255<br>0.0255<br>0.02555<br>0.0255<br>0.0255<br>0.02555 | e CAB<br>→ Treast: (Al<br>54,8407 ms<br>54,9407 ms<br>54,9407 ms<br>54,9407 ms<br>54,9407 ms<br>54,9407 ms<br>54,9407 ms<br>54,9407 ms<br>54,9407 ms<br>54,9408 ms<br>54,9408 ms<br>54,9408 ms<br>54,9408 ms<br>54,9509 js<br>11,11001 s<br>129,94403 ms<br>64,0012 s<br>3,96270 s<br>1,11001 s<br>129,94403 ms<br>64,0012 s<br>3,96270 s<br>1,11001 s<br>129,94403 ms<br>64,0012 s<br>3,96270 s<br>1,11001 s<br>129,94403 ms<br>64,0012 s<br>3,96270 s<br>1,11001 s<br>129,94403 ms<br>64,0012 s<br>3,96270 s<br>1,11001 s<br>129,94403 ms<br>64,0012 s<br>3,96270 s<br>1,11001 s<br>129,94403 ms<br>64,0012 s<br>3,96270 s<br>1,11001 s<br>129,94403 ms<br>64,0012 s<br>3,96270 s<br>1,11001 s<br>129,94403 ms<br>64,0012 s<br>3,96270 s<br>1,11001 s<br>1,000 s<br>1,000 s                    | Threads        |

7-13

# **GEM** - Graphical Explorer of MPI Programs

parallel tools platform

### Contributed to PTP by the University of Utah

Available with PTP since v3.0

#### Dynamic verification for MPI C/C++ that detects:

- Deadlocks
- Local assertion violations
- ✦ MPI object leaks
- Functionally irrelevant barriers

#### Offers rigorous coverage guarantees

- Complete nondeterministic coverage for MPI
- Communication / synchronization behaviors
- Determines relevant interleavings, replaying as necessary

#### parallel tools platform

### **GEM - Overview**

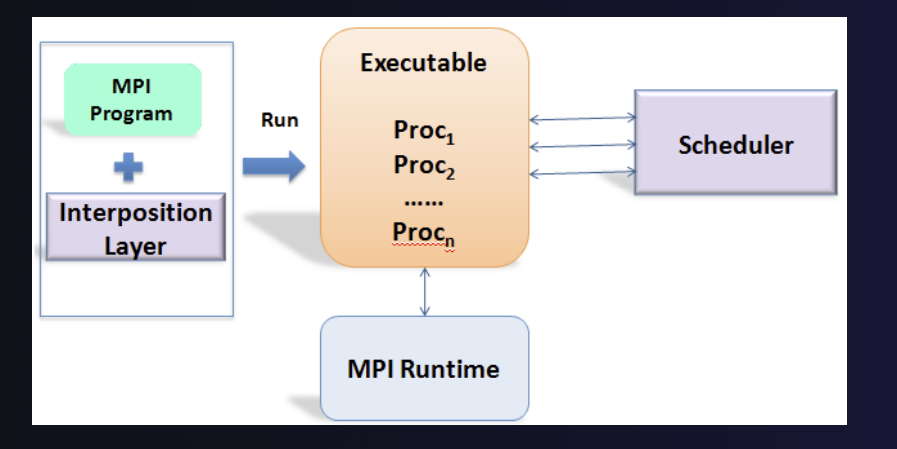

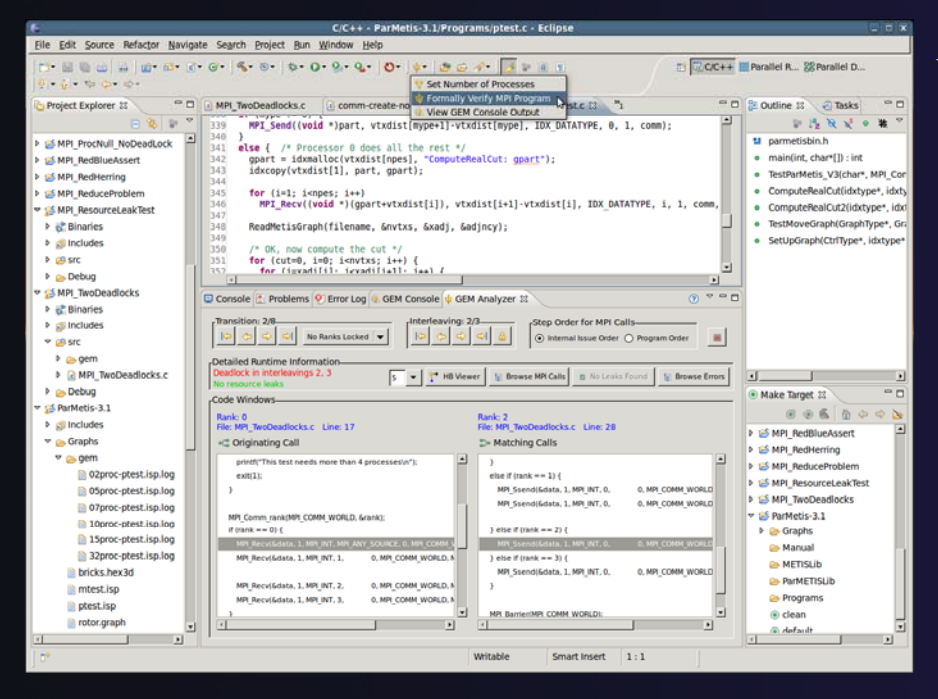

- Front-end for In-situ Partial Order (ISP), Developed at U. Utah
- Offers "push-button" verification from within the Eclipse IDE
- Automatically instruments and runs user code, displaying post verification results
- Variety of views & tools to facilitate debugging and code understanding

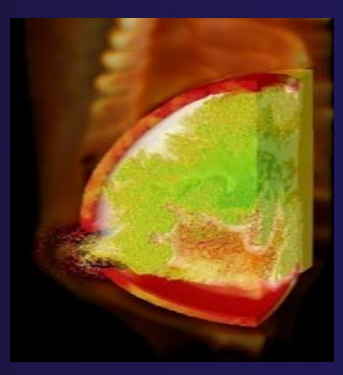

(Image courtesy of Steve Parker, U of Utah)

7-15

#### parallel tools platform

### GEM – Views & Tools

#### <u>Analyzer View</u> Highlights Bugs, and facilitates Post-Verification Review / Debugging

#### <u>Happens-Before Viewer</u> Shows required orderings and communication matches

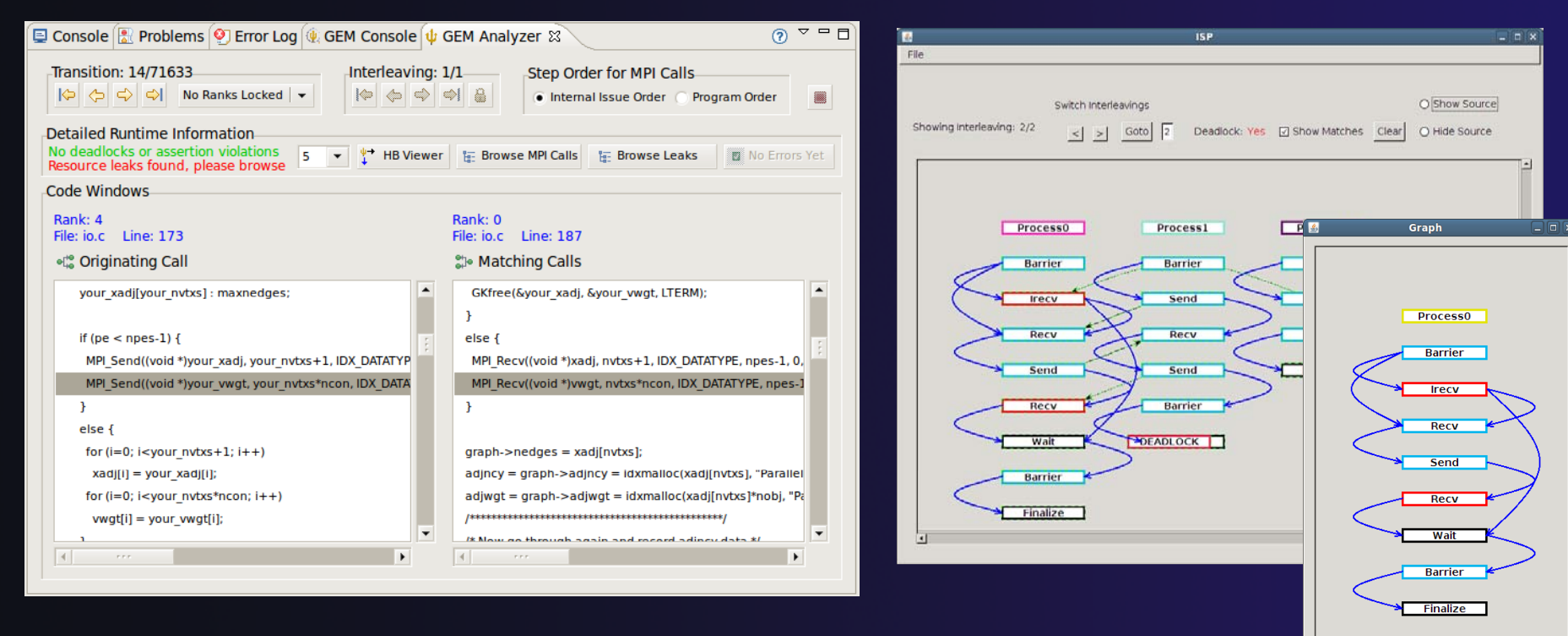

Download / documentation:

#### http://www.cs.utah.edu/fv/GEM

### Using GEM – ISP Installation

#### ISP itself must be installed prior to using GEM

Download ISP at <a href="http://www.cs.utah.edu/fv/ISP">http://www.cs.utah.edu/fv/ISP</a>

Make sure libtool, automake and autoconf are installed.

Just untar isp-0.2.0.tar.gz into a tmp directory and:

- Execute the following commands from tmp directory
  - + ./configure
  - + make
  - + make install
    - Do this with root privelage, sudo, etc. Puts binaries and necessary scripts in /usr/local/bin, /usr/local/lib, etc

### Using GEM

Create an MPI C Project within C/C++ Perspective
 Make sure your project builds correctly

Set preferences via GEM Preference Page

From the trident icon or context menus user can:

Set Number of Processes
 Formally Verify MPI Program
 View GEM Console Output

#### Formally Verifying MPI Program

- Launches ISP
- Generates log file for postverification analysis views
- Opens relevant GEM views

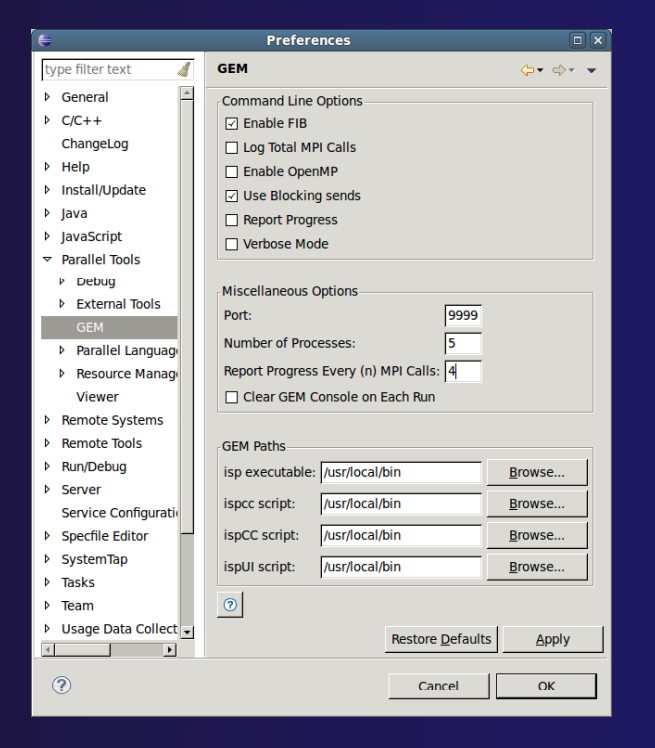

parallel tools platform

### **GEM Analyzer View**

Reports program errors, and runtime statistics

Debug-style source code stepping of interleavings

Point-to-point / Collective Operation matches

- Internal Issue Order / Program Order views
- Rank Lock feature focus in on a particular process

One click to visit the Eclipse editor, to examine:

- Calls involved in deadlock
  - Helps find root-cause
- MPI Object Leaks sites
  - Locates allocated object
- Local Assertion Violations
  - Takes user to failing assertion

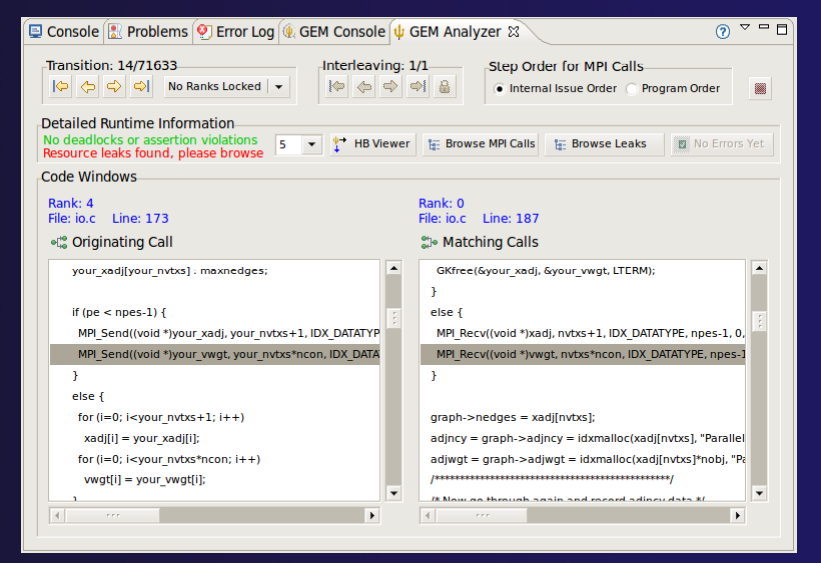

parallel tools platform

### GEM – Help Plugin

parallel tools platform

# Extensive how-to sections, graphical aids and trouble shooting section

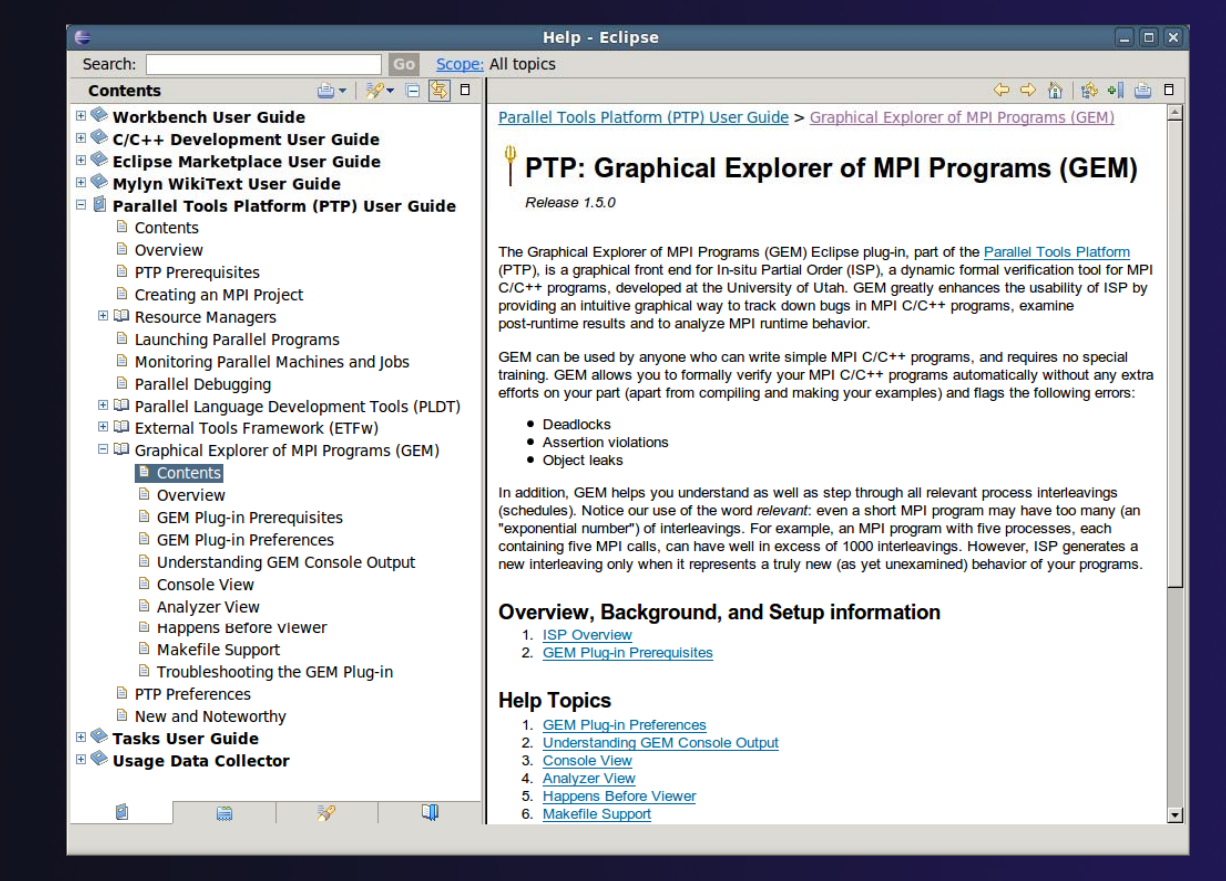

### **GEM/ISP Success Stories**

### Umpire Tests

- http://www.cs.utah.edu/fv/ISP-Tests
- Documents bugs missed by tests, caught by ISP
- MADRE (EuroPVM/MPI 2007)
  - Previously documented deadlock detected
- N-Body Simulation Code
  - Previously unknown resource leak caught during EuroPVM/MPI 2009 tutorial !
- Large Case Studies
  - ParMETIS, MPI-BLAST, IRS (Sequoia Benchmark), and a few SPEC-MPI benchmarks could be handled
- Full Tutorial including LiveDVD ISO available
  - Visit http://www.cs.utah.edu/fv/GEM

### **GEM Future Plans**

- Tabbed browsing for each type of error
- Each error mapped to offending line of source code in Eclipse editor

Adding more error and property checks, e.g.
MPI send/recv type mismatch
Insufficient recv buffer
MPI argument mismatch
List unfreed requests at finalize

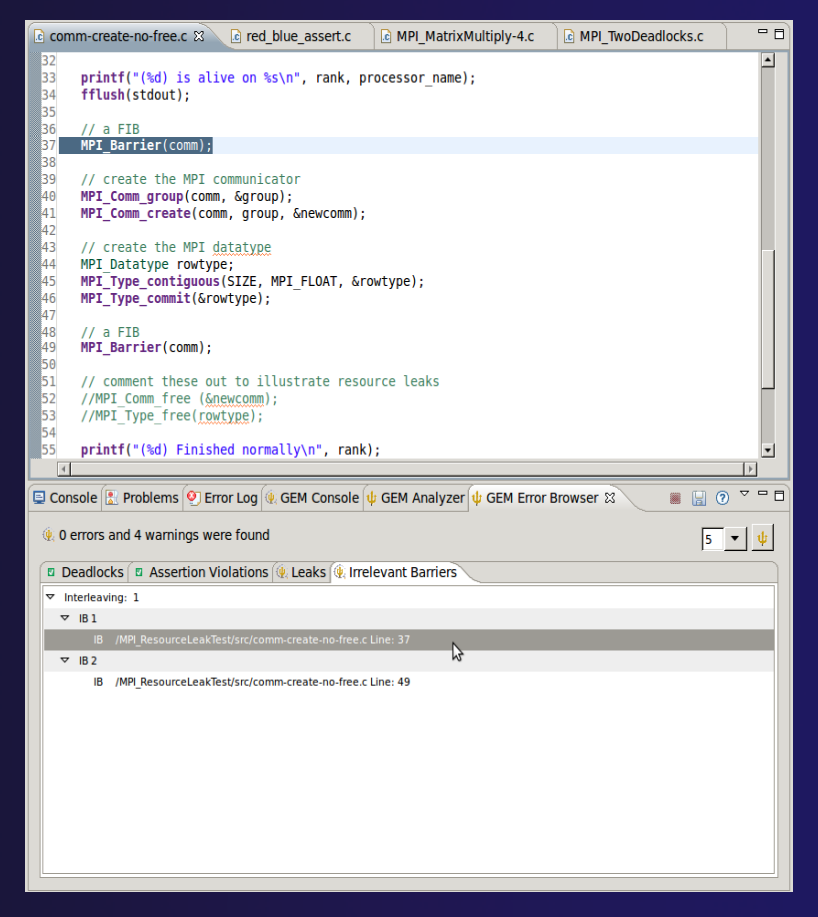

### **GEM Future Plans**

GEM will serve as a front-end for other tools

- Integration of Distributed Analyzer of MPI Programs (DAMPI), developed at University of Utah
  - ISP scales to 10s of processes
  - DAMPI scales to 1000s of processes (C/C++/Fortran)
  - Decentralized scheduler uses Lamport Clocks

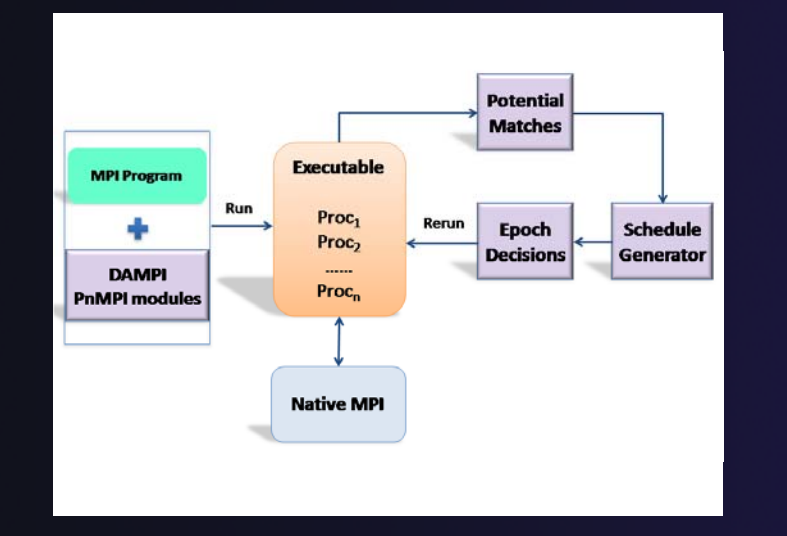

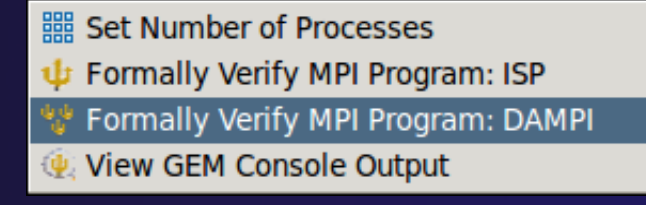

parallel tools platform

Use **ISP** at small scale, then launch **DAMPI** at scale on a cluster

### PTP Adv. Development: Summary

parallel tools platform

A diversity of other tools aid parallel development

- Parallel Language Development Tools: MPI, OpenMP, UPC, LAPI, etc.
- External Tools Framework (ETFw) eases integration of existing (command-line, etc.) tools

TAU Performance Tuning uses ETFw

◆PPW (Parallel Perf. Wizard) uses ETFw for UPC analysis

Feedback view maps tool findings with source code

✦ MPI Analysis: GEM

A diversity of contributors too!

+ We welcome other contributions. Let us help!

| $\Lambda$ | loo | IJ | le.          | 7 |
|-----------|-----|----|--------------|---|
| 1         | U U | a  | $\mathbf{C}$ | / |

### Backup

parallel tools platform

### Not covered in today's tutorial, but included for reference

#### Creating a local MPI project, and using the wizards

- MPI Assistance tools
- MPI Barrier analysis on a local project
- OpenMP tools
- UPC tools installation and local projects
- External Tools Framework (ETFw) details, overview of integrating other tools into PTP
- ETFw Feedback view incl. sample exercise

### Parallel Lang. Dev. Tools

#### PLDT Features

- Analysis of C and C++ code to determine the location of MPI, OpenMP, and UPC Artifacts
- Content assist via ctrl+space ("completion")
- Hover help
- Reference information about the API calls via Dynamic Help
- New project wizard automatically configures managed build projects for MPI & OpenMP
- OpenMP problems view of common errors
- OpenMP "show #pragma region", "show concurrency"
- MPI Barrier analysis detects potential deadlocks

Some MPI features were covered in Module 4 Note: Some PLDT features don't work on remote (RDT) projects

### **MPI Assistance Tools**

Added by PLDT (Parallel Lang. Dev. Tools) feature of PTP

- MPI Context sensitive help
- MPI artifact locations
- MPI barrier analysis
- MPI templates

 For this part, we will use the *local* MPI New Project Wizard and the "MPI Hello World" project

### Creating Local Project

- The next slide shows you how to create a local MPI project.
- If you do not have MPI on your local machine, you can't build or run.
- But you should be able to demonstrate the MPI features in PTP's PLDT regardless.
- Several PLDT MPI features pertain to developing code – just using the local editor, etc.
- Most PLDT features do work on remote projects.

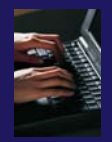

### Create local MPI Project

Using a Managed Build Project – for a quick sample local **MPI** project +File > New > C Project ✦Give Project a name, e.g. HelloMPI ✦Confirm Toolchain Select MPI Hello World C Project

| 00                      | C Project                                                                                                    |
|-------------------------|----------------------------------------------------------------------------------------------------|
| C Project<br>Create C p | project of selected type                                                                                                    |
| Project na              | me: HelloMPI                                                                                                    |
| 🗹 Use de                | fault location                                                                                                    |
| Location:               | /Users/beth/ews/testptp/HelloMPI Browse                                                                                                    |
|                         | Choose file system: default                                                                                                    |
| Project typ             | e: Toolchains:                                                                                                    |
| Show p                  | Acutable<br>Empty Project<br>Hello World ANSI C Project<br>MPI Hello World C Project<br>MPI Pi C Project<br>MPI Pi C ++ Project<br>MPI Empty C Project<br>OpenMP Hello World C Project<br>cutable (XL UPC)<br>Project types and toolchains only if they are supported on the platform |
| ? (                     | < Back Next > Cancel Finish                                                                                                    |

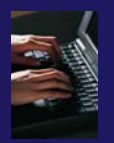

### Set MPI Preferences

- When creating a local MPI project with the wizard, you need to set MPI Preferences (once)
- This assures the include paths, etc. will be set for new MPI projects – for building, and for Eclipse assistance features for MPI.
- Select Yes to set the MPI preferences.

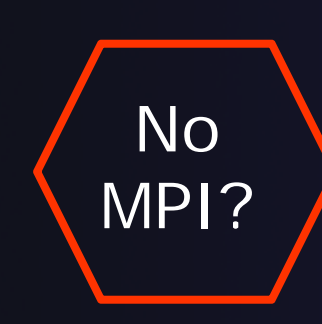

Note: if you do not have MPI on your local machine, you can use just an MPI header file (mpi.h) so you play with the PTP MPI development features without building or running on your local machine.

Module 7

| $\Theta \cap \Theta$ | Preferences                                                                                                    |                      |
|----------------------|----------------------------------------------------------------------------------------------------|----------------------|
| MPI                  | MPI                                                                                                    |                      |
| 7                    | MPI include paths:                                                                                                    |                      |
|                      | /usr/local/openmpi-1.3.3/include                                                                                                 | Remove<br>Up<br>Down |
|                      | MPI build command (C): mpicc<br>MPI build command (C++): mpic++<br>Prompt to include MPI APIs found in other<br>Restore Defaults | locations (C only)?  |
| ?                    | Cancel                                                                                                    | ок                   |

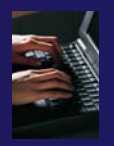

### Set MPI Preferences (2)

- On the MPI Preferences page, add a new MPI include path.
- ✤ New ... and point to the *directory* containing your MPI header file (mpi.h)
- ✦ Select OK
- Back on New Project Wizard page, select Next> and fill in Author name, etc.

| . \varTheta 🤇                             |                                             | Preferences                                                                 |                                               |                    |
|-------------------------------------------|---------------------------------------------|-----------------------------------------------------------------------------|-----------------------------------------------|--------------------|
| mp                                        | i ®                                         | MPI                                                                         |                                               | \$.\$.             |
| ▼Pa                                       | arallel Tools<br>Parallel Language E<br>MPI | Recognize MPI Artifact                                                      | ts by prefix (MPI_) alon                      | e?                 |
|                                           |                                             | /usr/local/openmpi-1.4.                                                     | 2/include                                     | New Remove Up Down |
|                                           |                                             | MPI build command (C):<br>MPI build command (C++<br>I Prompt to include MPI | mpicc<br>-): mpic++<br>APIs found in other lo | cations (C only)?  |
| 00                                        | C Project                                   |                                                                             | Restore Defaults                              | Apply              |
| Basic Settings<br>Basic properties of a p | project                                     |                                                                             | Cancel                                        | ОК                 |
| Author                                    |                                             |                                                                             |                                               | <i>II.</i>         |
| Copyright notice                          | Your copyright notice                       |                                                                             |                                               |                    |
| Hello world greeting                      | Hello MPI World                             |                                                                             |                                               |                    |
| Source                                    | src                                         |                                                                             |                                               |                    |
| < Back                                    | Next >                                      | Cancel Finish                                                               | 7                                             | 7-32               |

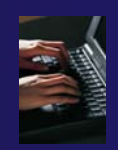

### **Review MPI Project Settings**

- On the next wizard page, review the MPI project settings based on the information you have provided.
- Make changes if you wish.
- The defaults should be fine.
- + Click Finish.
- You will be prompted to switch perspectives

Open Associated Perspective?

This kind of project is associated with the C/C++ perspective. Do you want to open this perspective now?

No

Remember my decision

| 💛 🔘 💟                                                            | C Project                                                                           |        |
|------------------------------------------------------------------|-------------------------------------------------------------------------------------|--------|
| MPI Project Settings                                             |                                                                                     |        |
| Select the MPI include pat<br>command information to<br>project. | th, lib name, library search path, and buil<br>be automatically be added to the new | d 📃    |
| 🗹 Add MPI project settin                                         | igs to this project                                                                 |        |
| 🗹 Use default informatio                                         | on                                                                                  |        |
| Include path:                                                    | /usr/local/include/openmpi                                                          | Browse |
| Library name:                                                    | mpi                                                                                 |        |
| Library search path:                                             | /usr/local/include/lib                                                              | Browse |
| MPI compile command:                                             | mpicc                                                                               |        |
| MPI link command:                                                | mpicc                                                                               |        |
|                                                                  |                                                                                     |        |
|                                                                  |                                                                                     |        |
| ? < Back                                                         | Next > Cancel                                                                       | Finish |
|                                                                  |                                                                                     |        |
|                                                                  |                                                                                     |        |
|                                                                  |                                                                                     |        |
|                                                                  |                                                                                     |        |

parallel tools platfor

### Create MPI Project

#### Recap:

- ✦ File > New > C Project
- Give Project a name, e.g. HelloMPI
- ✦ Select Toolchain
- Select MPI Hello World C Project
- ✦ Set MPI Prefs, if first time
- ✦ Click Finish
- Note: if it doesn't build on your machine, you can still continue with this exercise

| 00          | C Project                                                              |
|-------------|------------------------------------------------------------------------|
| C Project   |                                                                        |
| Create C p  | roject of selected type                                                |
|             |                                                                        |
| Project nar | me: HelloMPI                                                           |
| 🗹 Use de    | fault location                                                         |
| Location:   | /Users/beth/ews/testptp/HelloMPI Browse                                |
|             | Choose file system: default +                                          |
| Project typ | e: Toolchains:                                                         |
| 🔻 🧁 Exe     | cutable 🔺 MacOSX GCC                                                   |
| 🗎 🗧 E       | Empty Project XL C/C++ Tool Chain                                      |
| • N         | MPI Hello World C Project                                              |
| <b>N</b>    | MPI Pi C Project                                                       |
|             | MPI Pi C++ Project                                                     |
|             | DoenMP Hello World C Proje                                             |
|             | DpenMP Empty C Project                                                 |
| 🕨 🏳 Exe     | cutable (XL UPC)                                                       |
|             |                                                                        |
| Show p      | roject types and toolchains only if they are supported on the platform |
|             |                                                                        |
|             |                                                                        |
| 0           | < Back Next > Cancel Finish                                            |
|             | Carter Carter                                                          |

### Project Properties: Managed Build Project

parallel tools platform

- Right-click on project in Project Explorer view and select Properties
- Project Properties for Managed Build project
   Compiler, Linker, etc. settings set automatically without a Makefile

|                                                                                                    | Properties for HelloMPI                                                                                                    |        |
|----------------------------------------------------------------------------------------------------|----------------------------------------------------------------------------------------------------|--------|
| type filter text                                                                                                    | Settings 🔅 🔹 🕫                                                                                                    | -      |
| <ul> <li>Resource</li> <li>Builders</li> <li>C/C++ Build</li> <li>Build Variables</li> <li>Discovery Options</li> <li>Environment</li> </ul>                            | Configuration: Debug [Active]   Manage Configurations)                                                                                                    | Î      |
| Logging                                                                                                    | 🛞 Tool Settings 🎤 Build Steps 🔮 Build Artifact 📓 Binary Parsers 👩 Error Parsers                                                                                                    |        |
| Tool Chain Editor                                                                                                    | MacOS X C Linker Command: mpicc                                                                                                    |        |
| <ul> <li>►C/C++ General</li> <li>Project References</li> <li>Run/Debug Settings</li> <li>Service Configurations</li> <li>► Task Repository</li> <li>WikiText</li> </ul> | Ceneral     All options:     -I/usr/local/openmpi-1.4.2/include -O0 -g3 -Wall -c -fmessage-length=0     Shared Library Settings     SGCC Assembler                                                                                                    |        |
|                                                                                                    | Command line pattern: Command line pattern: |        |
| <b>∢()</b> ) ►                                                                                                    | Image: Construction of the second second                                | )<br>• |
| ?                                                                                                    | Cancel OK                                                                                                    |        |

Modu

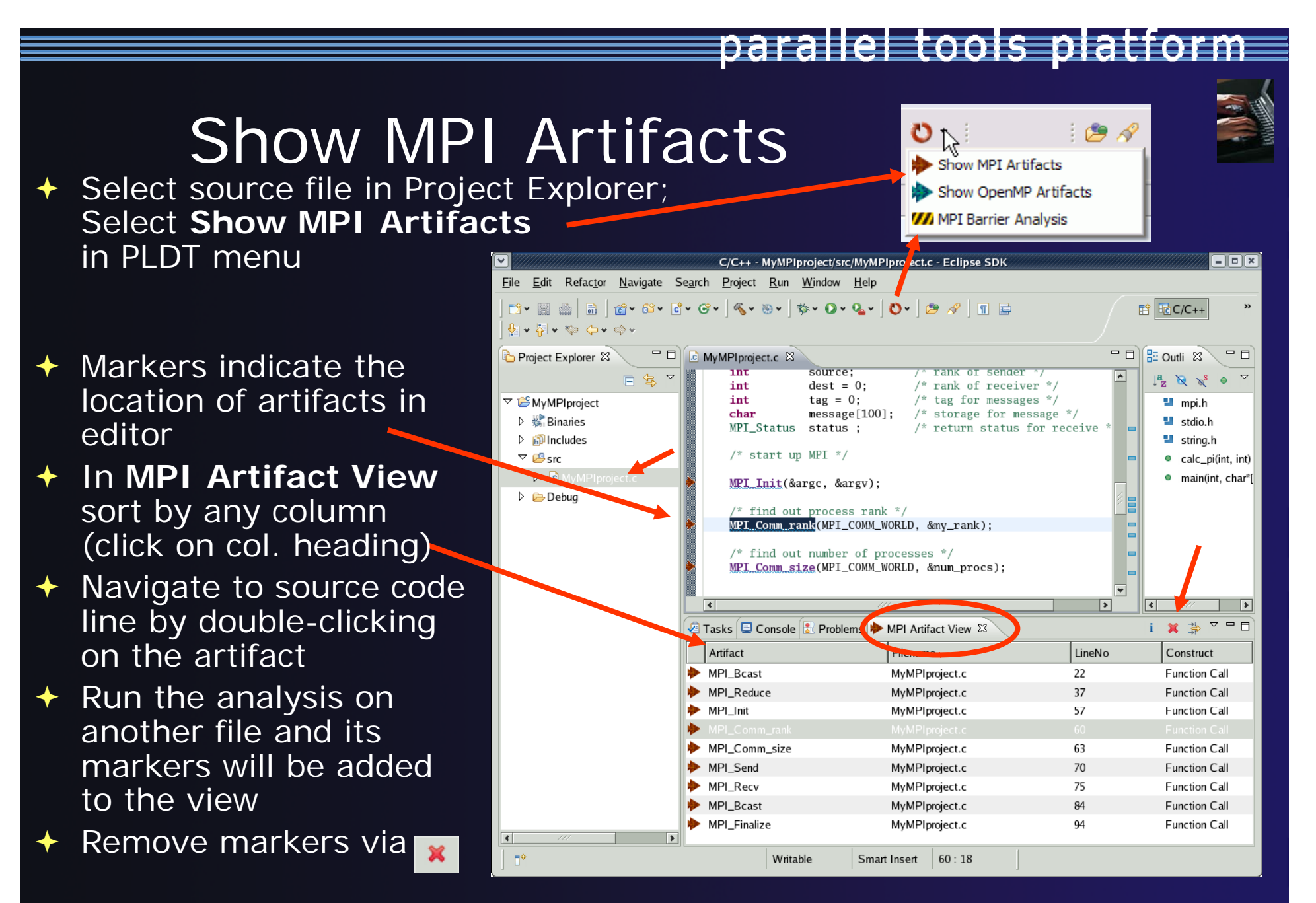

### **MPI Barrier Analysis**

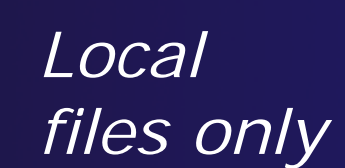

| C/C++ - MyBarrier/src/MyB                                                             | Barrier.c - Eclipse S | SDK - C:\ews\r                                                                                                    | untime-cdt40                                                                                                    |                                                                                                    |                                                       |                                                     |                                                                                |                                                                                                    |
|---------------------------------------------------------------------------------------|-----------------------|----------------------------------------------------------------------------------------------------|----------------------------------------------------------------------------------------------------|----------------------------------------------------------------------------------------------------|-------------------------------------------------------|-----------------------------------------------------|--------------------------------------------------------------------------------|----------------------------------------------------------------------------------------------------|
| File Edit Refactor Source Statist                                                     | ics Navigate Search   | Project Run                                                                                                    | Window Help                                                                                                    |                                                                                                    |                                                       |                                                     |                                                                                |                                                                                                    |
| : <mark>□1 •</mark> :                                                                 | Გ*• €*• €*•           |                                                                                                    | ® - ≬ <b>∳ - 0</b>                                                                                               | • 04 • 1                                                                                                    | اھ 🕭                                                  | ₽ : ┓ ⊑ :                                           | Ů ▼ 🗄 🗟 C/C++<br>C Resource                                                    |                                                                                                    |
| Project Explorer 🙁 📃 🗖                                                                | matrixio.c            | zzzzTemplateTe                                                                                                    | est.c 🔂 MyBarrie                                                                                                 | .c 🛛 🎽                                                                                                    | 14                                                    |                                                     | 🗉 Outline 🔀 🔵 Make Ta                                                          | rgets 🗖 🗖                                                                                                    |
| WyBarrier<br>WyBarrier<br>WyBarrier.c<br>WyBarrier.c<br>WyCproject<br>WyCompleProject | <pre>if (m;</pre>     | <pre>y_rank !=0) ' create me printf(mess sst = 0; ' use strle PI_Send(mess dest, tag PI_Send(mess dest, tag PI_Barrier( ' MPI_Recv</pre> | <pre>{ ssage */ age, "Greeting n+1 so that '\' sage, strlen(m , MPI_COMM_WORLD  process 0: Nu: = 1; source</pre> | <pre>s from pi<br/>o' get ti<br/>assage)+1<br/>LD);<br/>;<br/>;<br/>m process<br/>p; source<br/>MPI_CHAI<br/>Sstatus);<br/>;<br/>LD);</pre> | roces<br>ransm<br>1, MP<br>ses:<br>2++)<br>R, sc<br>; | ss %d! =<br>nittec<br>PI_CHF<br>%d\n' =<br>purce, = | Jª ∑ Stdio.h<br>string.h<br>mpi.h<br>Barrier(): void<br>main(int, char*[]): in | <u></u> <u></u> <u></u> <u></u> <u></u> <u></u> <u></u> <u></u> <u></u> <u></u> <u></u> <u></u> <u></u> <u></u> <u></u> <u></u> <u></u> <u></u> <u></u> |
|                                                                                       | ( (                   |                                                                                                    |                                                                                                    | ~ -                                                                                                    |                                                       |                                                     | M                                                                              |                                                                                                    |
| Function                                                                              | Problems 🖉 1          | asks 🖳 Conso                                                                                                    | Barrier Matches                                                                                                  | ~                                                                                                    |                                                       | Barrier Errors                                      | ω                                                                              |                                                                                                    |
| main<br>Manain                                                                        |                       |                                                                                                    |                                                                                                    | i                                                                                                    |                                                       | Barrier Matching                                    | g Set                                                                          | Function                                                                                                    |
| main<br>main                                                                          | Barrier Matching Set  | t Function                                                                                                    | Filename                                                                                                    | LineNo                                                                                                    |                                                       | Error                                               |                                                                                | main                                                                                                    |
| main                                                                                  |                       | Barrier                                                                                                    | MyBarrier.c                                                                                                    | 8                                                                                                    |                                                       | 🕀 🚧 Path                                            | 1 (1 barrier(s))                                                               |                                                                                                    |
| w main                                                                                | Barrier 1             | Barrier                                                                                                    | MyBarrier.c                                                                                                    | 8                                                                                                    |                                                       | M Path                                              | n 2 (0 barrier(s))                                                             |                                                                                                    |
| W Barrier                                                                             | Barrier 3             | riv.m                                                                                                    | MyBarrier.c                                                                                                    | 41                                                                                                    |                                                       | Error                                               |                                                                                | main                                                                                                    |
| Denner                                                                                | Barrier 2 (1)         | main                                                                                                    | MyBarrier.c                                                                                                    | 31                                                                                                    |                                                       | ± M Loop                                            | o (dynamic number of barriers)                                                 |                                                                                                    |
|                                                                                       | Barrier 2             | main                                                                                                    | MyBarrier.c                                                                                                    | 31                                                                                                    |                                                       |                                                     |                                                                                |                                                                                                    |
|                                                                                       | Barrier 3 (2)         | main                                                                                                    | MyBarrier.c                                                                                                    | 41                                                                                                    |                                                       |                                                     |                                                                                |                                                                                                    |
|                                                                                       | Barrier 1             | Barrier                                                                                                    | MyBarrier, c                                                                                                    | 8                                                                                                    |                                                       |                                                     |                                                                                |                                                                                                    |
|                                                                                       | Barrier 2             | main                                                                                                    | MyBarrier.c                                                                                                    | 41                                                                                                    |                                                       |                                                     |                                                                                |                                                                                                    |
|                                                                                       |                       |                                                                                                    | ingenierie.                                                                                                    |                                                                                                    |                                                       |                                                     |                                                                                |                                                                                                    |
|                                                                                       | Barrier 4 (0)         | main                                                                                                    | MyBarrier.c                                                                                                    | 57                                                                                                    |                                                       |                                                     |                                                                                |                                                                                                    |
|                                                                                       | Barrier 4 (0)         | main                                                                                                    | MyBarrier.c                                                                                                    | 57                                                                                                    |                                                       |                                                     |                                                                                |                                                                                                    |
|                                                                                       | Barrier 4 (0)         | main                                                                                                    | MyBarrier.c<br>MyBarrier.c                                                                                       | 57<br>62                                                                                                    |                                                       |                                                     |                                                                                |                                                                                                    |

Verify barrier synchronization in C/MPI programs

parallel tools platforn

Interprocedural static analysis outputs:

 For verified programs, lists barrier statements that synchronize together (match)
 For synchronization errors, reports counter example that illustrates and explains the error

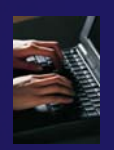

### MPI Barrier Analysis – Try it

Add some barriers:

- Inside the sample if(rank...) add a barrier:
- Use Content Assist to help you type
- Type: MPI\_ and press Ctrl-space. See completion alternatives. Keep typing until you see MPI\_Barrier and hit enter.
- For args, start typing MPI\_Comm\_ etc. and it will also complete MPI\_COMM\_WORLD
- Add the same barrier statement at the end of the else as well.

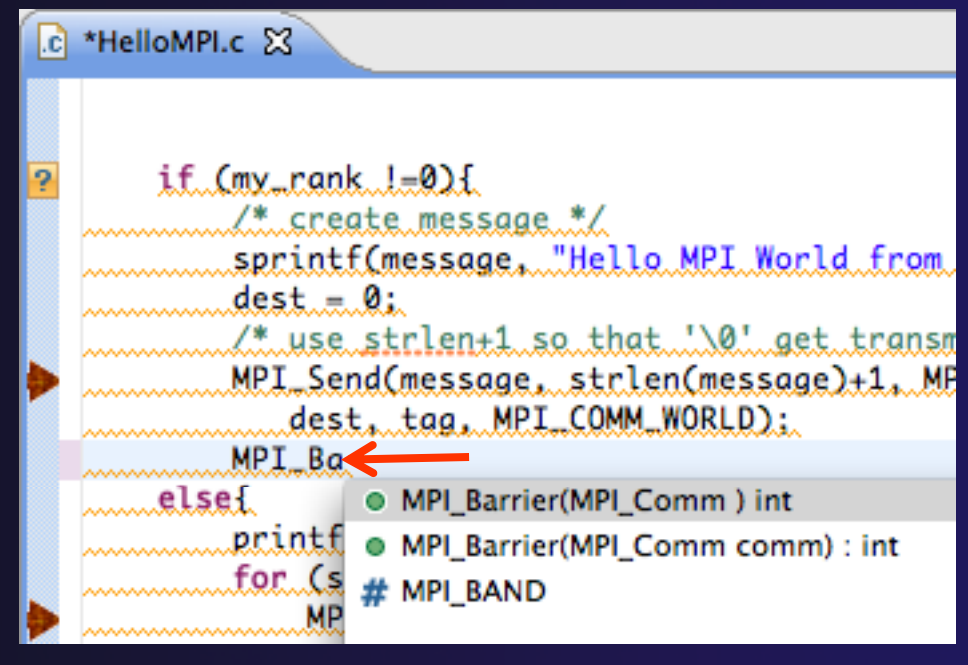

parallel tools platforn

MPI\_Barrier(MPI\_COMM\_WORLD);

Resulting statement

### MPI Barrier Analysis – Try it (2)

11

11

Run the Analysis:

 In the Project Explorer, Select the source file (or directory, or project) of file(s) to analyze

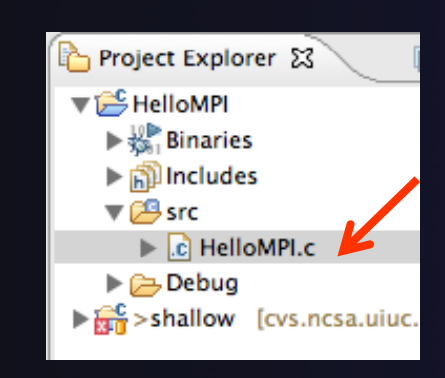

Select the MPI Barrier Analysis action in the menu

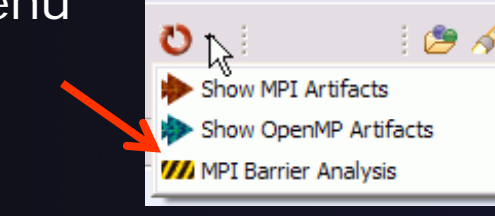

€ HelloMPI.c 🖾 if (my\_rank !=0){ /\* create message \*/ sprintf(message, "Hello MPI World from proc dest = 0; /\* use strlen+1 so that '\0' get transmitte MPI\_Send(message, strlen(message)+1, MPI\_CH dest, tag, MPI\_COMM\_WORLD); MPI\_Barrier(MPI\_COMM\_WORLD); 3 else{ printf("Hello MPI World From process 0: Num for (source = 1: source < p: source++) {</pre> MPI\_Recv(message, 100, MPI\_CHAR, source MPI\_COMM\_WORLD, &status); printf("%s\n".message); MPI\_Barrier(MPI\_COMM\_WORLD);

parallel tools platforr

### MPI Barrier Analysis - views

| <b>77</b> M | IPI Barriers |     | 🛃 Problems 🧔        | Tasks 📃 Co | nsole 🧰 Barrier Matches | × -    | ' 🗖                 | M Barrier Errors 🕱 i                  | ~ - 8    |
|-------------|--------------|-----|---------------------|------------|-------------------------|--------|---------------------|---------------------------------------|----------|
|             |              | i ~ |                     |            |                         | i      | $\overline{\nabla}$ | Barrier Matching Set                  | Function |
|             | Function     |     | Barrier Matching Se | t Function | Filename                | LineNo | ^                   | Error                                 | main     |
| ///         | main         |     |                     | Barrier    | MyBarrier.c             | 8      |                     | ⊕                                     |          |
| 111         | main         |     | M Barrier 1         | 1 Barrier  | MyBarrier.c             | 8      |                     | Path 2 (0 barrier(s))                 |          |
| ///         | main         |     | M Barrier 3         | 3 main     | MyBarrier.c             | 41     |                     | Error                                 | main     |
| ///         | main         |     | 🖃 🚧 Barrier 2 (1)   | main       | MyBarrier.c             | 31     |                     | ⊞ M Loop (dynamic number of barriers) |          |
| ///         | main         |     | M Barrier 2         | 2 main     | MyBarrier.c             | 31     |                     |                                       |          |
| ///         | Barrier      |     | 🖶 🚧 Barrier 3 (2)   | main       | MyBarrier.c             | 41     |                     |                                       |          |
|             |              |     |                     | 1 Barrier  | MyBarrier.c             | 8      |                     |                                       |          |
|             |              |     | M Barrier 3         | 3 main     | MyBarrier.c             | 41     |                     |                                       |          |
|             | 7            |     | M Barrier 4 (0)     | main       | MyBarrier.c             | 57     |                     |                                       |          |
|             |              |     | 🗄 🚧 Barrier 5 (1)   | main       | MyBarrier.c             | 62     |                     |                                       |          |
| <           |              | >   | <                   | 1111       |                         | >      |                     |                                       | >        |
|             | ۵            |     |                     |            |                         | 1      |                     | i 🔊 🖉                                 | 😻 🔶      |

#### **MPI** Barriers view

Simply lists the barriers Like MPI Artifacts view, double-click to navigate to source code line (all 3 views)

#### Barrier Matches view

Groups barriers that match together in a barrier set – all processes must go through a barrier in the set to prevent a deadlock

#### Barrier Errors view

parallel tools platform

If there are errors, a counter-example shows paths with mismatched number of barriers

### **MPI** Templates

- Allows quick entry of common patterns in MPI programming
- Example: MPI sendreceive
- Enter: mpisr <ctrlspace>
- Expands to the code shown at right
- Highlighted variable names can all be changed at once
- Type mpi <ctrl-space>
   <ctrl-space> to see all templates

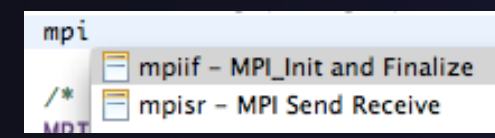

```
MPI_Comm_rank(MPI_COMM_WORLD, &rank);
MPI_Comm_size(MPI_COMM_WORLD, &p);
if (rank == 0) { //master task
       printf("Hello From process 0: Num processes: %d\n",p);
        for (source = 1; source < p; source++) {</pre>
            MPI_Recv(message, 100, MPI_CHAR, source, tag,
                  MPI_COMM_WORLD, &status);
            printf("%s\n",message);
        3
    else{ // worker tasks
        /* create message */
            sprintf(message, "Hello from process %d!", my_rank);
            dest = 0;
            /* use strlen+1 so that '\0' get transmitted */
            MPI_Send(message, strlen(message)+1, MPI_CHAR,
               dest, tag, MPI_COMM_WORLD);
   }
```

parallel tools platforr

Eclipse preferences: add more!
 C/C++ > Editor > Templates
 Extend to other common patterns

### OpenMP Managed Build Project

- This will need OpenMP preferences (e.g. include file location) set up as well
- Create a new OpenMP project
  - + File ► New ► C Project
  - Name the project e.g.
     'MyOpenMPproject'
  - Select Toolchain
  - Select OpenMP Hello
     World C Project
  - Select Next, then fill in other info like MPI project.

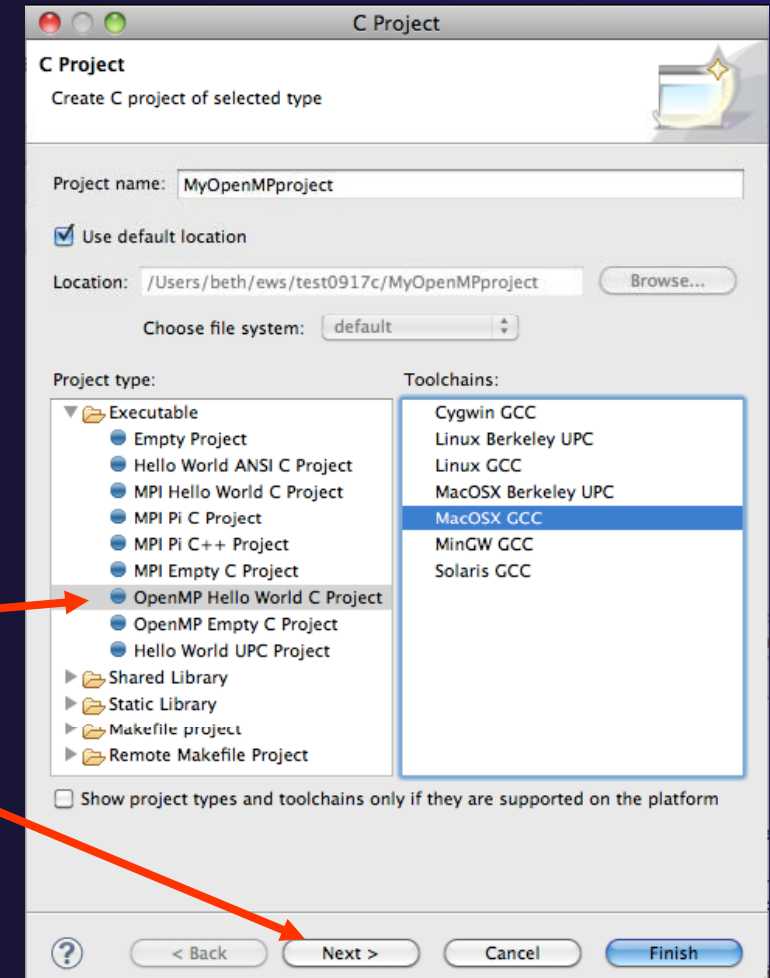

parallel tools platform

Local

files only

### Setting OpenMP Special Build Options

- OpenMP typically requires special compiler options.
  - Open the project properties
  - Expand C/C++ Build
  - Select Settings
  - Select C Compiler
    - In Miscellaneous, add option(s).
       -fopenmp
- Click OK; Project should attempt to build

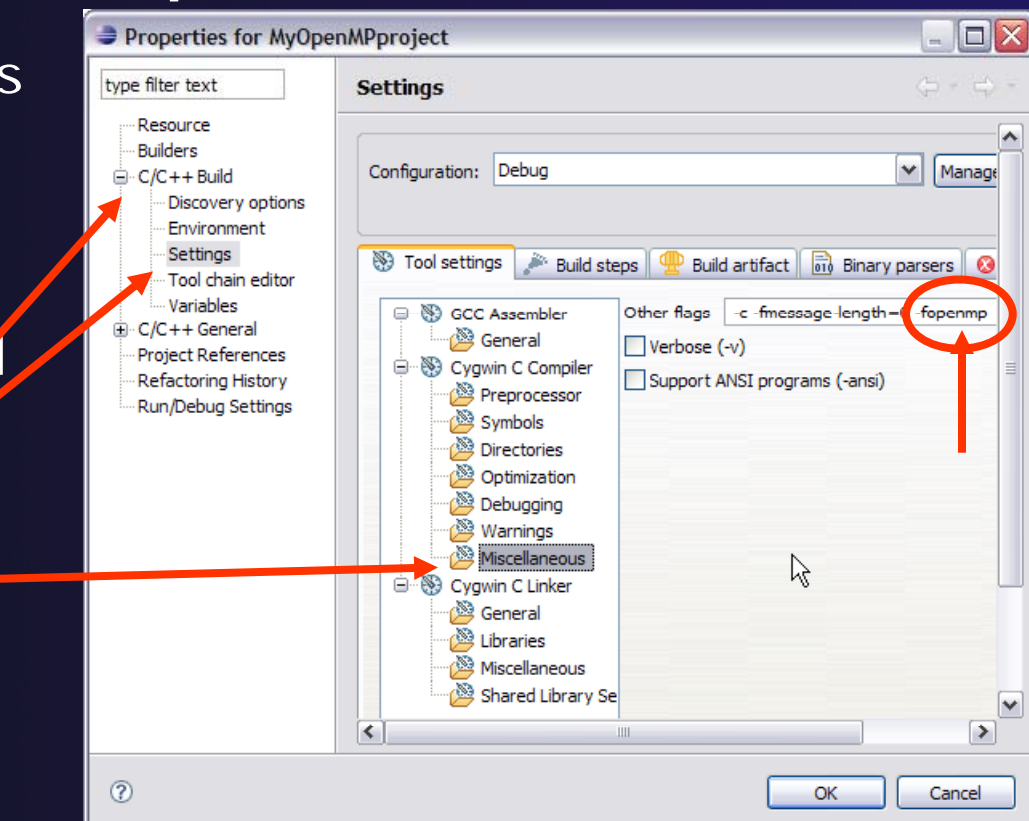

### Show OpenMP Artifacts

 Select source file, folder, or project

✦ Run analysis

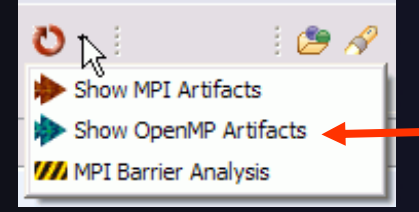

See artifacts in –
 OpenMP Artifact view

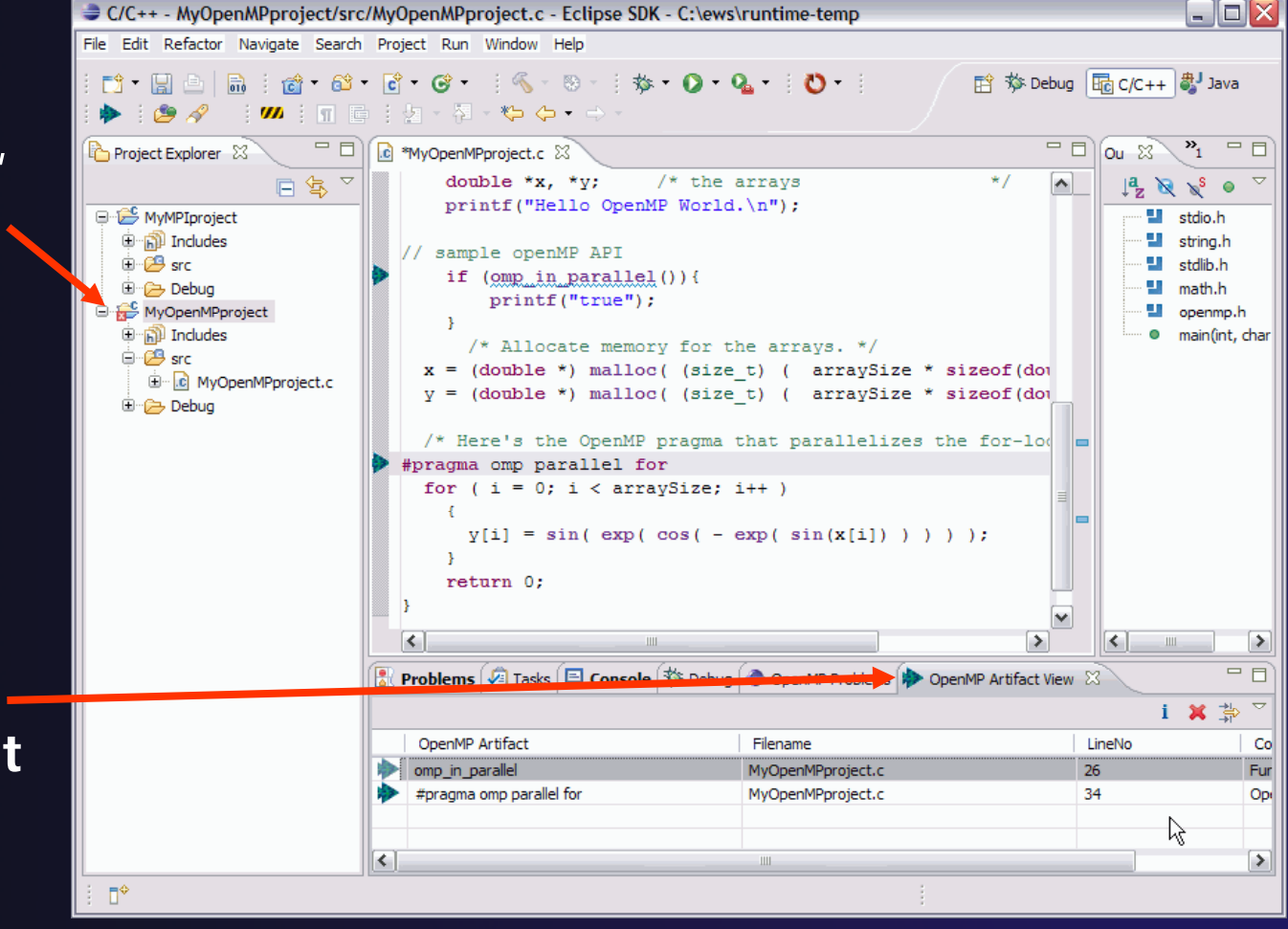

### Show Pragma Region

- Run OpenMP analysis
- Right click on pragma in artifact view
- Select Show
   pragma region

| <pre>#pragma omp parallel for for ( i = 0: i &lt; arraySize: i++ )</pre>      |    |
|-------------------------------------------------------------------------------|----|
| <pre></pre>                                                                   | د] |
| Problems 🕢 Tasks 📮 Console 🛠 Debug 🗢 OpenMP Problems 🇭 OpenMP Artifact View 🔀 |    |
| OpenMP Artifact Filename Line                                                 | No |
| mp_in_parallel MyOpenMPproject.c 26                                           |    |
| *pragma omp parallel for Show pragma region pject.c 34                        |    |

parallel tools platform

See highlighted region in C editor

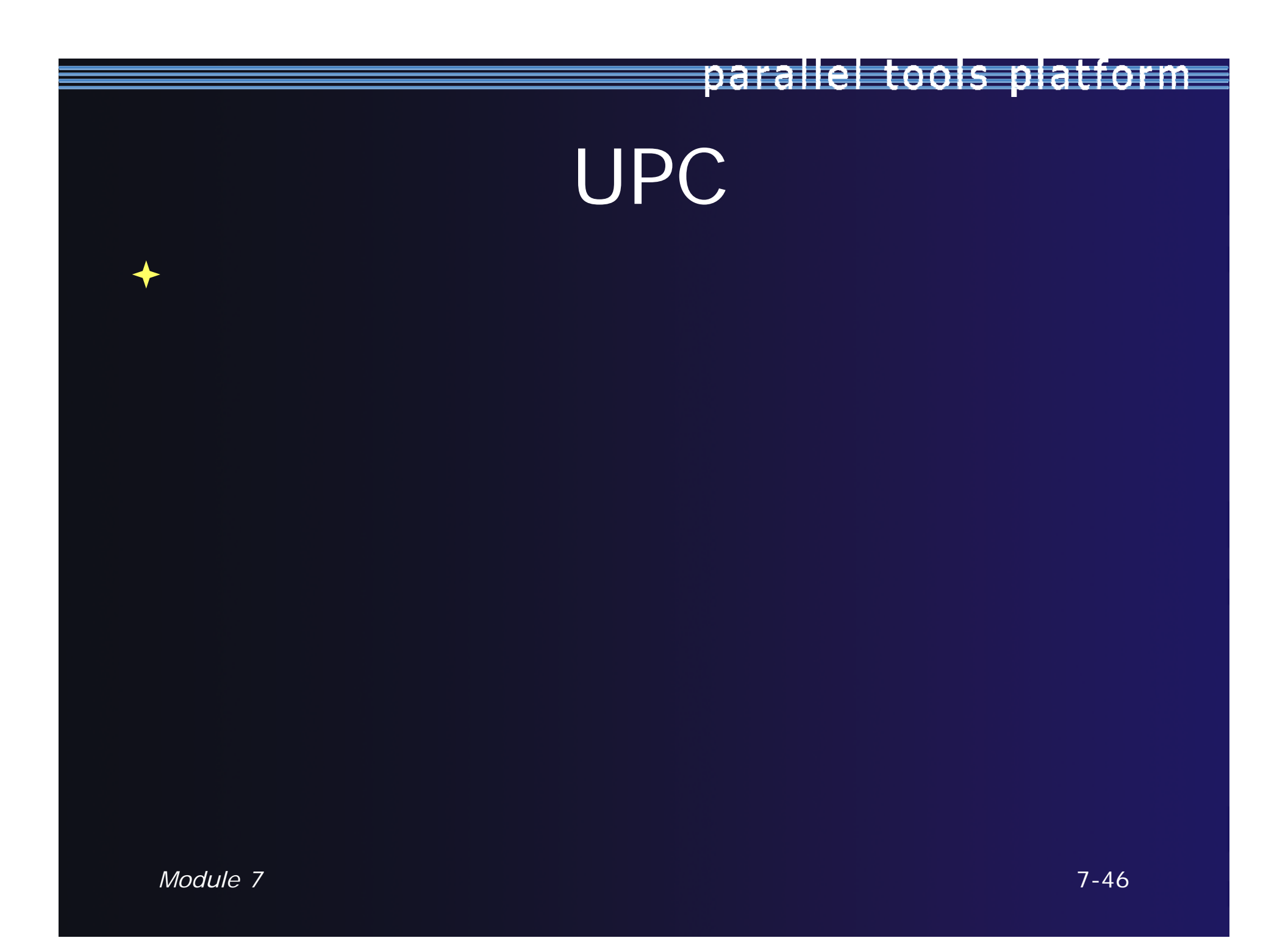

### **UPC** Features Installation

- If you installed PTP PLDT UPC feature, you should have CDT UPC feature too
  Name
  Image: Compared to the parallel Tools Platform
- See Also:
  - http://wiki.eclipse.org/PTP/other\_tools\_setup#Using\_UPC\_features
- You can also install UPC features from the CDT-specific update site
  - Enable it in update manager
  - + Help, Install New Software, Click available Software Sites link
  - Check the CDT site: <u>http://download.eclipse.org/tools/cdt/releases/helios</u>
  - Click OK to return to Install dialog
  - In Work with: select the CDT site you enabled

BUPC toolchain only on CDT site

parallel tools platform

PTP Parallel Language Development Tools UPC Support

- + Check UPC features
- Finish install and restart

 Name

 ■
 ▼ IIII CDT Optional Features

 ✓
 Inified Parallel C Berkeley UPC Toolchain Support

 ✓
 Inified Parallel C Support

 ✓
 Inified Parallel C Support SDK

 7-47

### UPC syntax in .c files

- UPC syntax is recognized by the parser in \*.upc files
- Copy helloUPC.upc to hello.c to see the difference

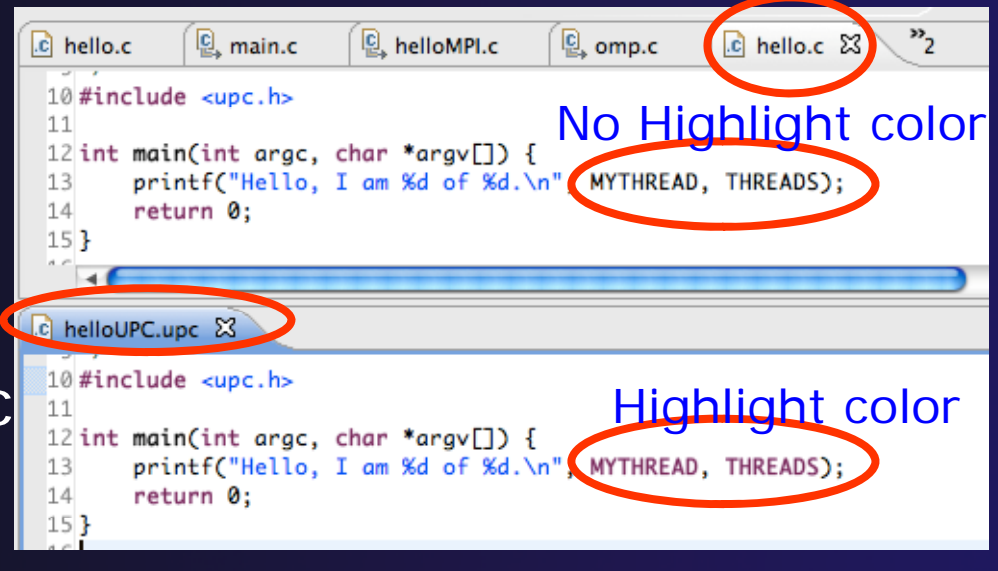

parallel tools platform

Keywords as well as new syntax are recognized

### UPC syntax in .c files (2)

- To enable UPC syntax in \*.c files, we will change the language mappings
- Preferences, C/C++, Language Mappings
- Click the Add... button to add a Language mapping.
- For Content Type,
   C Source File
- For Language, select UPC
   Click OK, OK

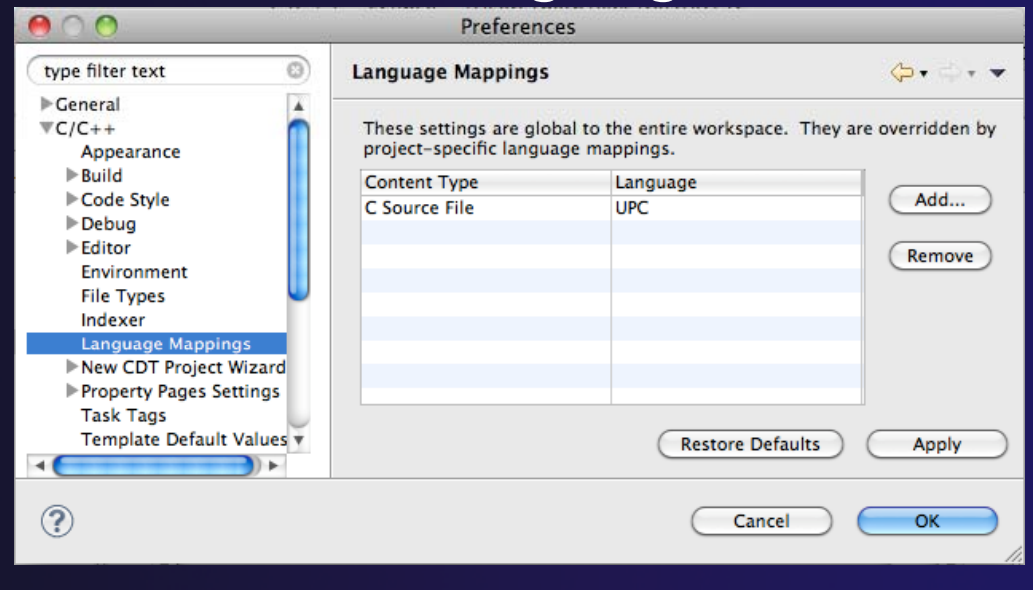

### UPC syntax in .c files (3)

- Now UPC syntax is recognized in both types of files
- You may need to close and re-open a file to see the change.

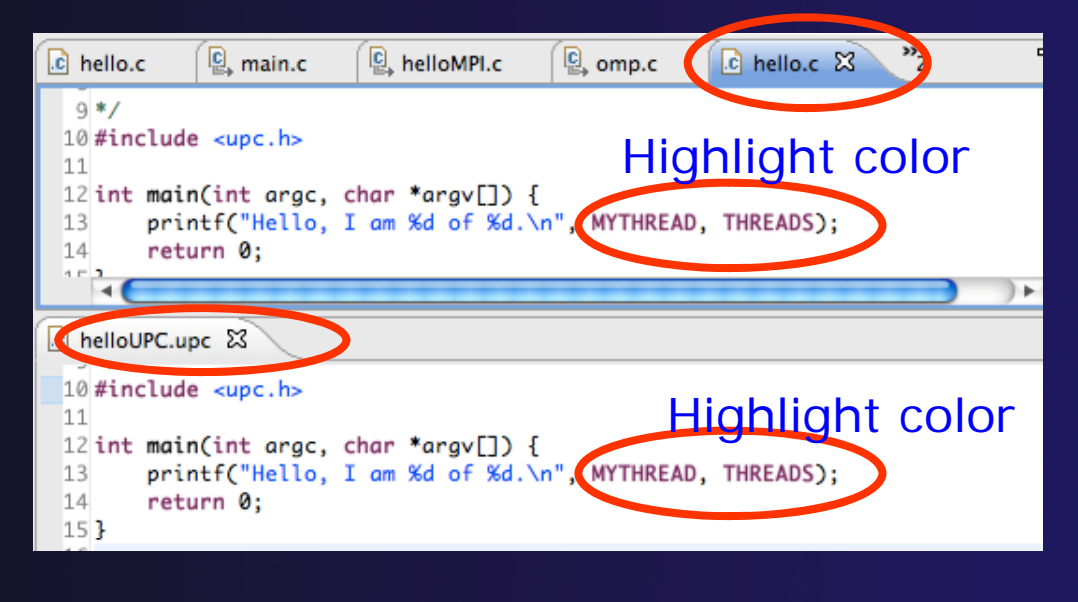

parallel tools platform

 Note: in Project Properties, you can do this for just individual projects.

### Berkeley UPC toolchain

Local projects only

- File > New > C project
- Hello World
   UPC project
- Select toolchain

   (if you don't have
   the toolchain, it just
   won't build.)
- Next, Next, Finish

| $\bigcirc \bigcirc \bigcirc$ | C Pr                                                                                                    | oject                                                                                                    |          |
|------------------------------|----------------------------------------------------------------------------------------------------|----------------------------------------------------------------------------------------------------|----------|
| C Project<br>Create C p      | roject of selected type                                                                                                    |                                                                                                    |          |
| Project nar                  | me: helloUPC<br>fault location<br>/Users/beth/ews/test0917c/hello<br>Choose file system: default                                                                                                    | bUPC                                                                                                    | Browse   |
| Project typ                  | ee:<br>cutable<br>Empty Project<br>Hello World ANSI C Project<br>MPI Hello World C Project<br>MPI Pi C Project<br>MPI Pi C ++ Project<br>MPI Empty C Project<br>OpenMP Hello World C Project<br>OpenMP Empty C Project<br>Hello World UC Project<br>red Library<br>ic Library<br>sefile project<br>note Makefile Project | Toolchains:<br>Cygwin GCC<br>Linux Berkeley UPC<br>Linux GCC<br>MacOSX Berkeley UPC<br>MacOSX GCC<br>MinCW GCC<br>Solaris GCC |          |
| Show p                       | roject types and toolchains only if                                                                                                    | they are supported on the                                                                                                    | platform |
| J                            |                                                                                                    |                                                                                                    |          |

### **BUPC** toolchain

 Bring up Project
 Properties to see details
 of BUPC
 toolchain:

Project,
 right mouse,
 Properties

| 0 0                                                                                                    | Properties     | for helloUPC                                                                                                    | _                                                                                        |                                      |
|----------------------------------------------------------------------------------------------------|----------------|----------------------------------------------------------------------------------------------------|------------------------------------------------------------------------------------------|--------------------------------------|
| type filter text                                                                                                    | Settings       |                                                                                                    |                                                                                          | <b>⇔</b> • ⇔ • ▼                     |
| <ul> <li>Resource<br/>Builders</li> <li>C/C++ Build<br/>Build Variables<br/>Discovery Options<br/>Environment<br/>Logging</li> <li>Settings<br/>Tool Chain Editor</li> <li>C/C++ General<br/>Project References<br/>Run/Debug Settings<br/>Service Configurations</li> <li>Task Repository<br/>WikiText</li> </ul> | Configuration: | Debug [ Active<br>Tool So<br>UPC Compiler<br>ral<br>options<br>ols<br>tories<br>need options<br>UPC Linker<br>ral<br>options<br>ries<br>need options | Expert setting<br>Command:<br>All options:<br>Expert setting<br>Command<br>line pattern: | Build Steps  Upcc -g -c S{COMMAND} S |
| <b>↓</b> ( ) ) +                                                                                                    | •              |                                                                                                    |                                                                                          | )+                                   |
| ?                                                                                                    |                | $\subset$                                                                                                    | Cancel                                                                                   | ОК                                   |

### Hello World UPC project

Hello (Berkeley) World UPC project
Note UPC syntax highlighting
Toolchain has been modified for UPC

| Project Explorer 🛛 🗖 🗖                                                                                                    | c helloUPC.upc 🛛 🖸 hello.c 🖳 helloMPI.c 🖳 omp.c 🎇 | } |
|----------------------------------------------------------------------------------------------------|---------------------------------------------------|---|
| <ul> <li>hello</li> <li>helloMPI</li> <li>helloUPC</li> <li>helloUPC</li> <li>bebug</li> <li>src</li> <li>helloUPC.upc</li> <li>helloUPC.upc</li> <li>helloUPC.upc</li> <li>helloWP</li> </ul> | <pre>1/* 2</pre>                                  | ; |

### UPC on abe.ncsa.uiuc.edu

BUPC is located at:

+ /usr/apps/mpi/upc/berkeley\_upc

To run from cmd line on abe:

setenv PATH /usr/apps/mpi/upc/berkeley\_upc/bin:\${PATH} TO RUN FROM PTP/ECLIPSE:

In your home dir on abe: use 'helloUPC' to make a remote proj

Set Remote Paths and Symbols to include:

/usr/apps/mpi/upc/berkeley\_upc/opt/include/upcr\_preinclude

- To run: use a Generic Remote Launch for Resource Manager
- + Run config:
  - Application program:
    - /usr/apps/mpi/upc/berkeley\_upc/bin/upcrun
  - Arguments tab: -q -n 4 ~/helloUPC/helloUPC

### External Tools Framework ETFw Motivation

- There are numerous command-line oriented development tools employed in HPC
- These can be complicated or time consuming to use
- IDE integration for individual development tools is slow and inconsistent
- We want all our development tools in one place with one interface
- We want our development tools to work together

### ETFw: Development Tool Workflows

- Variations on 'Compile, Execute, Analyze-Results' are common to most software development
- These steps may be tedious and time consuming, especially over multiple iterations
- By defining both tool interfaces and behavior in an XML document these steps can be simplified and automated

### **ETFw: The Build Phase**

#### <compile>

<!-- By default the compiler commands set here prepend whatever compiler is already in use in Eclipse. If you set the tag replace="true" for the compile element the compilers will be replaced entirely with the command specified here. Each compiler type, c, c++ and fortran, is defined as shown below. -->

parallel tools platform

<!-- Every command referencing a file on the system should include a group tag. The group tag indicates that the relevant binary files or scripts are located in the same place for each command sharing that tag -->

<CC command="vtcc" group="vampirtrace">

```
<argument value="-vt:cc"/>
</CC>
<CXX command="vtoxx" group="vampirtrace">
<argument value="-vt:cxx"/>
</CXX>
<F90 command="vtf90" group="vampirtrace">
<argument value="-vt:f90"/>
</F90>
</compile>
```

 Set compilers and arguments for each language
 Define UI for compiler/compiler-wrapper configuration

### **ETFw: The Execution Phase**

parallel tools platform

# <execute> <utility command="mpirun" group="mpi"> <utility command="mpirun" group="mpi"> <utility> <utility> <utility command="psrun" group="perfsuite"> </utility> </utility> </execute>

- Specify composed execution tools such as Perfsuite or Valgrind
- Set launch environment variables
- Define variables and tool options in XML or provide a UI in the IDE
- Integrates with PTP parallel launch environment

### ETFw: The Analysis/Post-Processing Phase

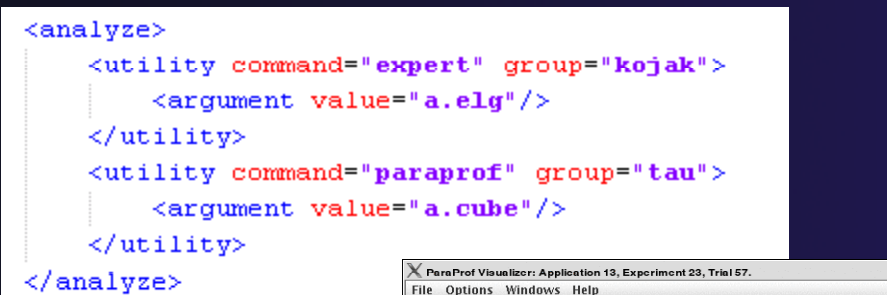

- Sequentially run tools on program output
- Launch external visualization tools

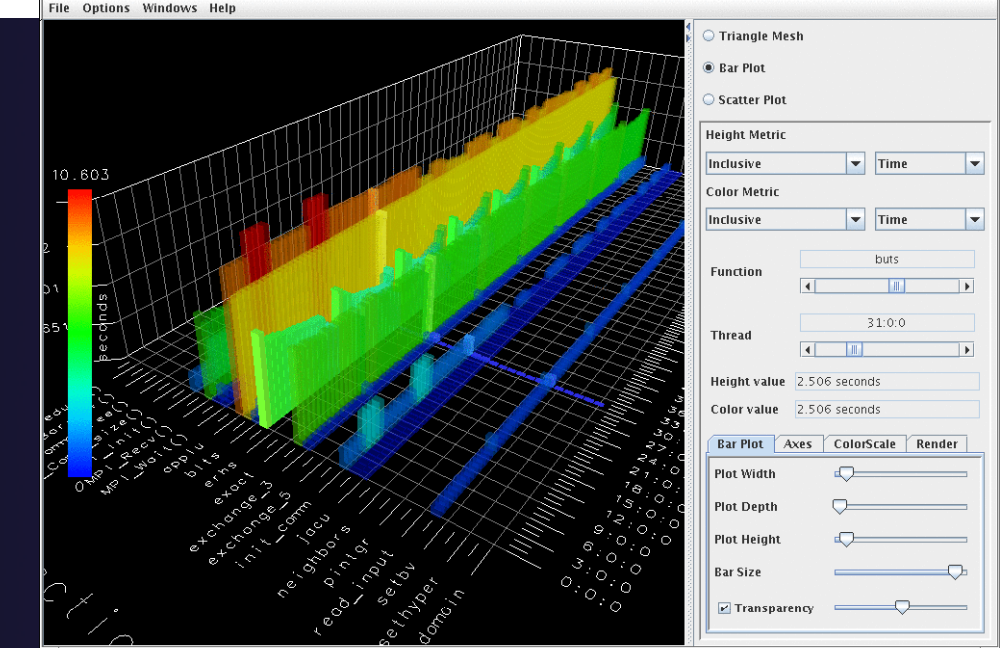

parallel tools platform

. . .

## parallel tools platform ETFw: XML-Defined UI Components

| <utility <="" command="bash" th=""><th>group="inbin"/&gt;</th></utility>                                                                      | group="inbin"/>                                                                            |
|----------------------------------------------------------------------------------------------------|--------------------------------------------------------------------------------------------|
| <utility <="" command="valgring" td=""><th>nd" group="valgrind"&gt;</th></utility>                                                            | nd" group="valgrind">                                                                      |
| <pre><optionpane seperatewith=" " title="V&lt;/pre&gt;&lt;/td&gt;&lt;th&gt;algrind2"></optionpane></pre>                                      |                                                                                            |
| <togoption label<="" td=""><th>="Leak Check" optname="leak-check=full" tooltip="Full memory leak check" defstate="true"/&gt;</th></togoption> | ="Leak Check" optname="leak-check=full" tooltip="Full memory leak check" defstate="true"/> |
| <togoption label<="" td=""><th>="Show Reachable" optname="show-reachable=yes" tooltip="Show reachable units"/&gt;</th></togoption>            | ="Show Reachable" optname="show-reachable=yes" tooltip="Show reachable units"/>            |
| <togoption label<="" td=""><th>="Verbose" optname="verbose" tooltip="Verbose output"/&gt;</th></togoption>                                    | ="Verbose" optname="verbose" tooltip="Verbose output"/>                                    |
|                                                                                                    |                                                                                            |
|                                                                                                    |                                                                                            |
|                                                                                                    |                                                                                            |
| /tool>                                                                                                    |                                                                                            |

- Each pane constructs a set of options Tool Selection Valgrind Valgrind2 sent to a tool or a set of environment variables
- Numerous options for converting a command line interface into an intelligent GUI without Eclipse coding

| t |                 |
|---|-----------------|
| L | leak-check=full |
|   |                 |
|   | 🗹 Leak Check    |
|   |                 |
|   |                 |
|   | 🗌 Verbose       |
|   |                 |

### **ETFw: Advanced Components**

- Extension points allow integration with UIs and workflow behavior too complex to define in XML
- Logical and iterative workflows for successive executions and parametric studies

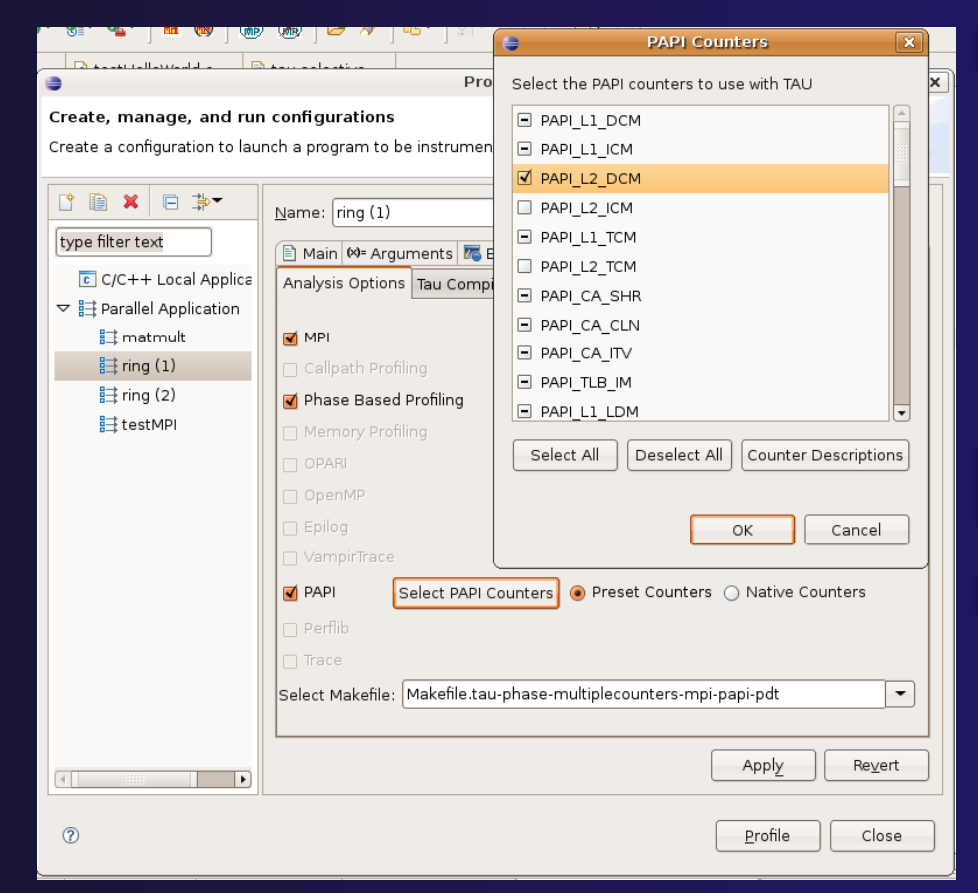

### **ETFw: Using Workflows**

- New workflows are added to the ETFw launch configuration system
- Multiple workflow configurations can be defined and saved for different use cases
- XML Workflow definitions can be saved and reused in different environments

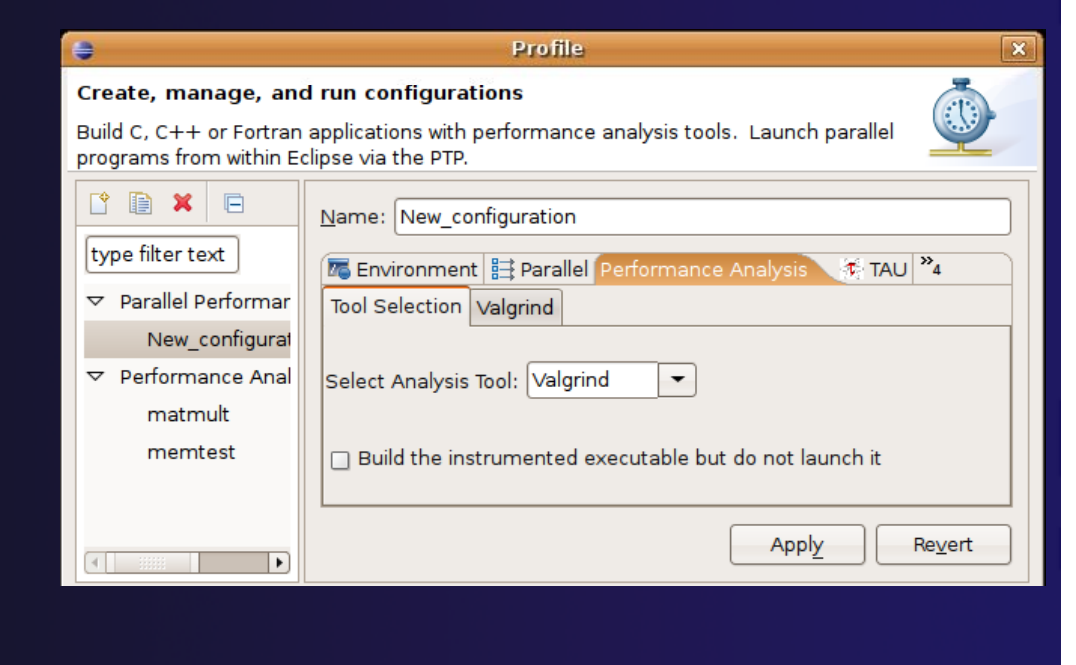

parallel tools platform

### ETFw: General Purpose Workflow

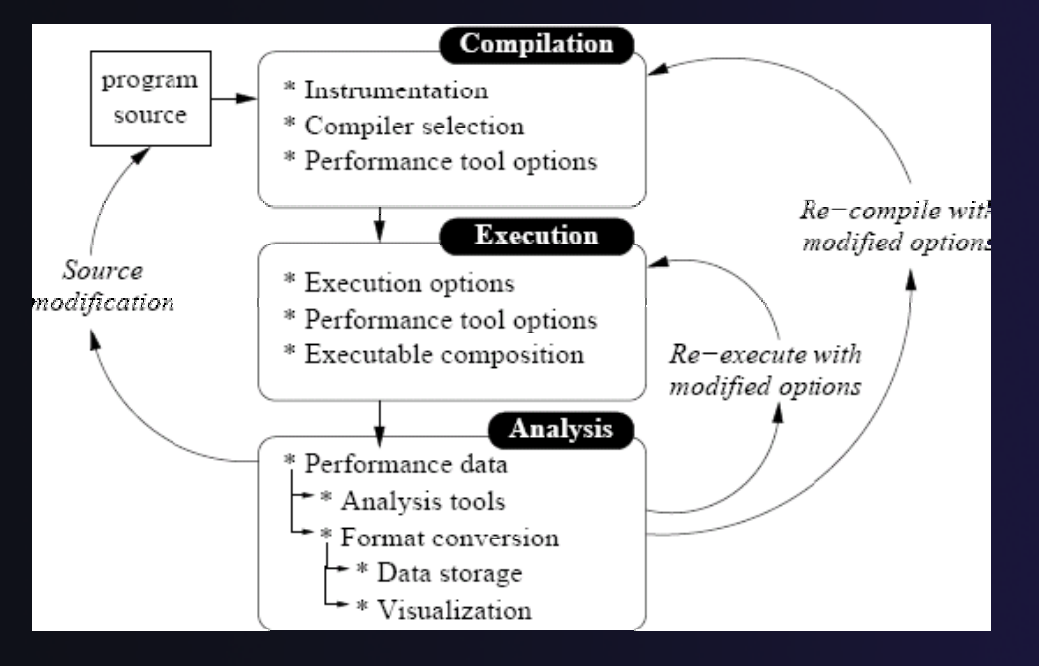

- Automated
- Generalized
- Quick performance analysis and other development tool integration

parallel tools platform

 Exposes tool capabilities to the user

### ETFw: Continuing Development

#### Plans:

- Integration with PTP Remote Development Tools
- Additional options for GUI definition
- Generalization of TAU specific features such as hardware counter selection and performance data storage

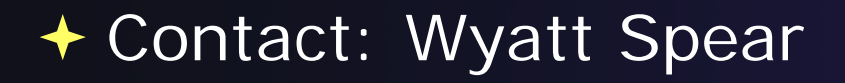

### ETFw Feedback view

- Many existing tools provide information that can be mapped to source code lines
  - Compiler errors, warnings, suggestions
  - Performance tool findings
- ETFw feedback view provided to aid construction of these views
  - Currently geared toward data provided by tools in XML files
- Original ETFw facilities aid the CALL of external tools from PTP
  - Feedback view aids the exposition of results to the user

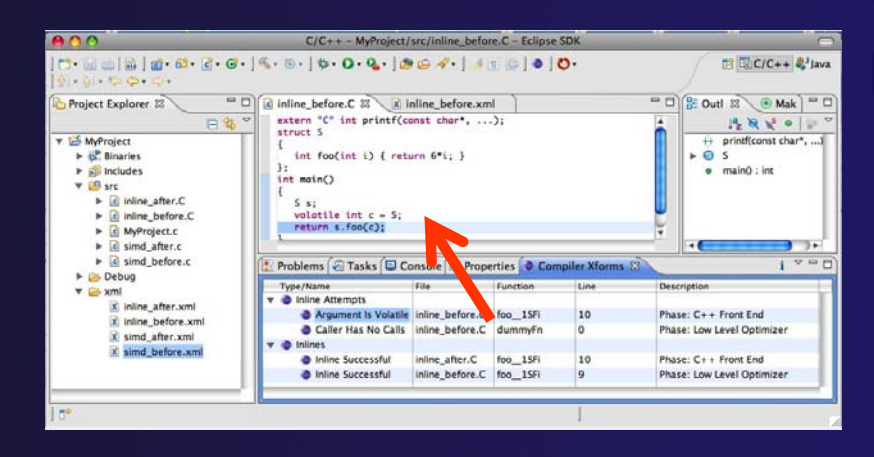

parallel tools platform

#### Examples:

- Compiler optimization report
- Performance tool data
- Refactoring tool uses
   "advice" from external files

### Feedback Sample

parallel tools platform

- Download a sample implementation of the feedback view:
- Complete instructions here: http://wiki.eclipse.org/PTP/ETFw/feedback

And on following slide...

# <u>Feedback Sample – (1) Install</u>

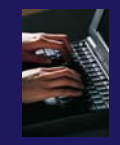

### Download the plugin jar file

http://download.eclipse.org/tools/ptp/misc/feedback/org.eclipse .ptp.etfw.feedback.sample\_1.0.0.201010280927.jar

Save it in your eclipse/dropins directory
 This is a "quick and dirty" type of installation
 Eclipse knows to look here when it starts, and it installs whatever it finds here

#### Then restart eclipse

You should see the feedback icon

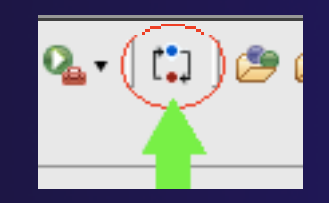

#### parallel tools platform

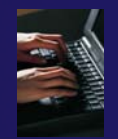

### Feedback Sample – (2) data files

You have the Feedback sample plug-in installed

Now you need some sample files for it to process

- sample.c and sample.xml
- They are hidden in the plug-in!
- Let's take it apart to find them
- Unzip the jar file; they are in the data/ directory
  - ✦Alternate instructions on the wiki page
- Put them in a (local) eclipse project

#### parallel tools platform

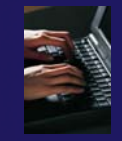

### Feedback Sample – (3) Try it

You have the Feedback sample plug-in installed
You have an xml file that it can parse, and the source file that it refers to.

- 1. Select xml file
- 2. Click feedback button
- 3. See Sample Feedback view
- Double-click in view to navigate to source code lines

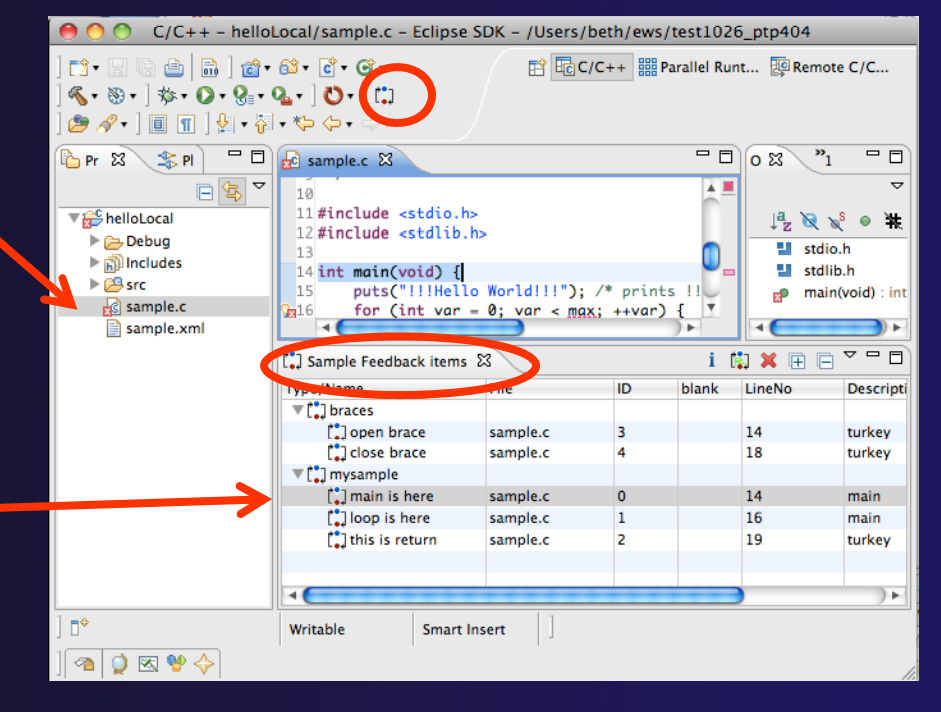

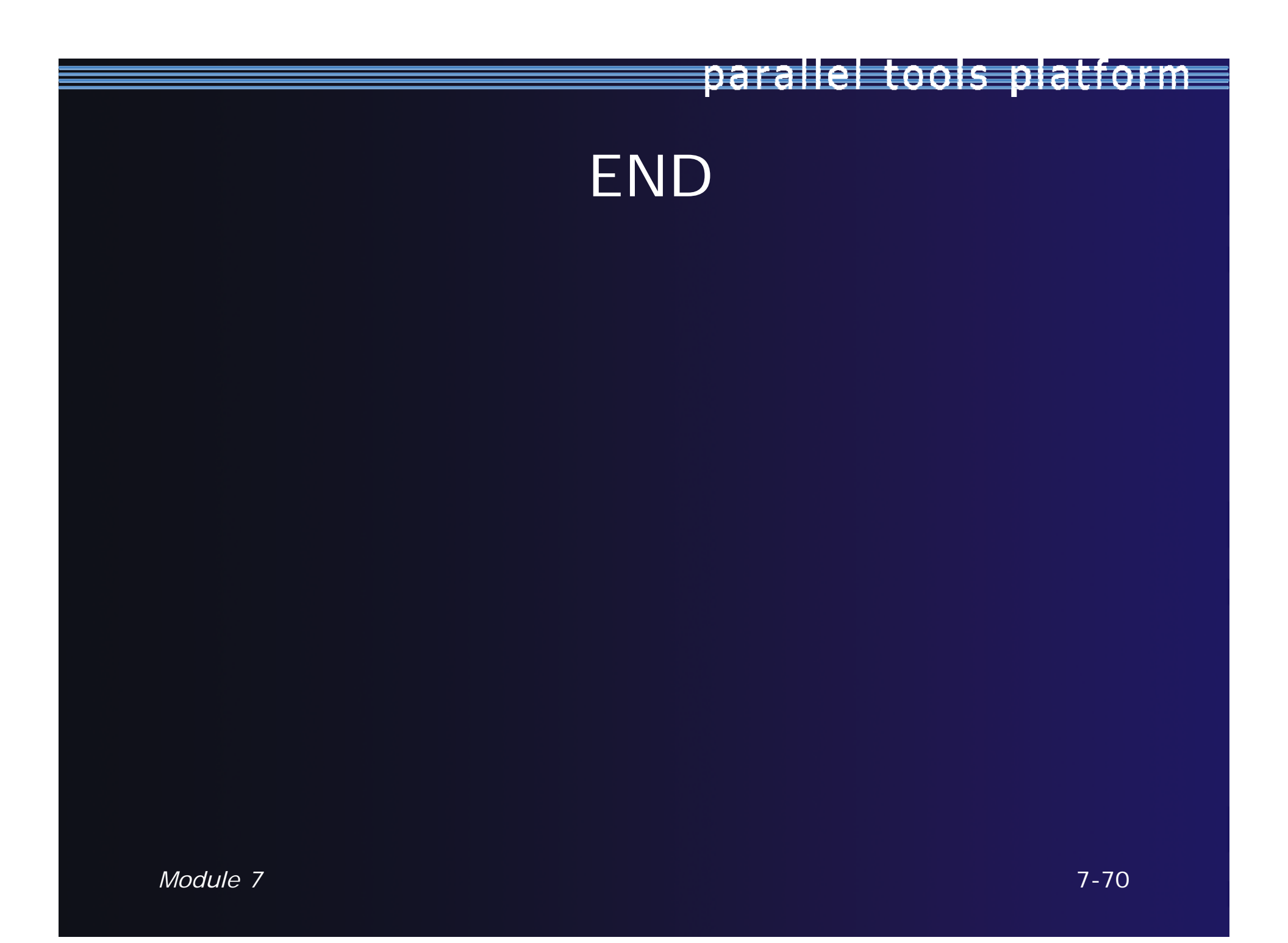